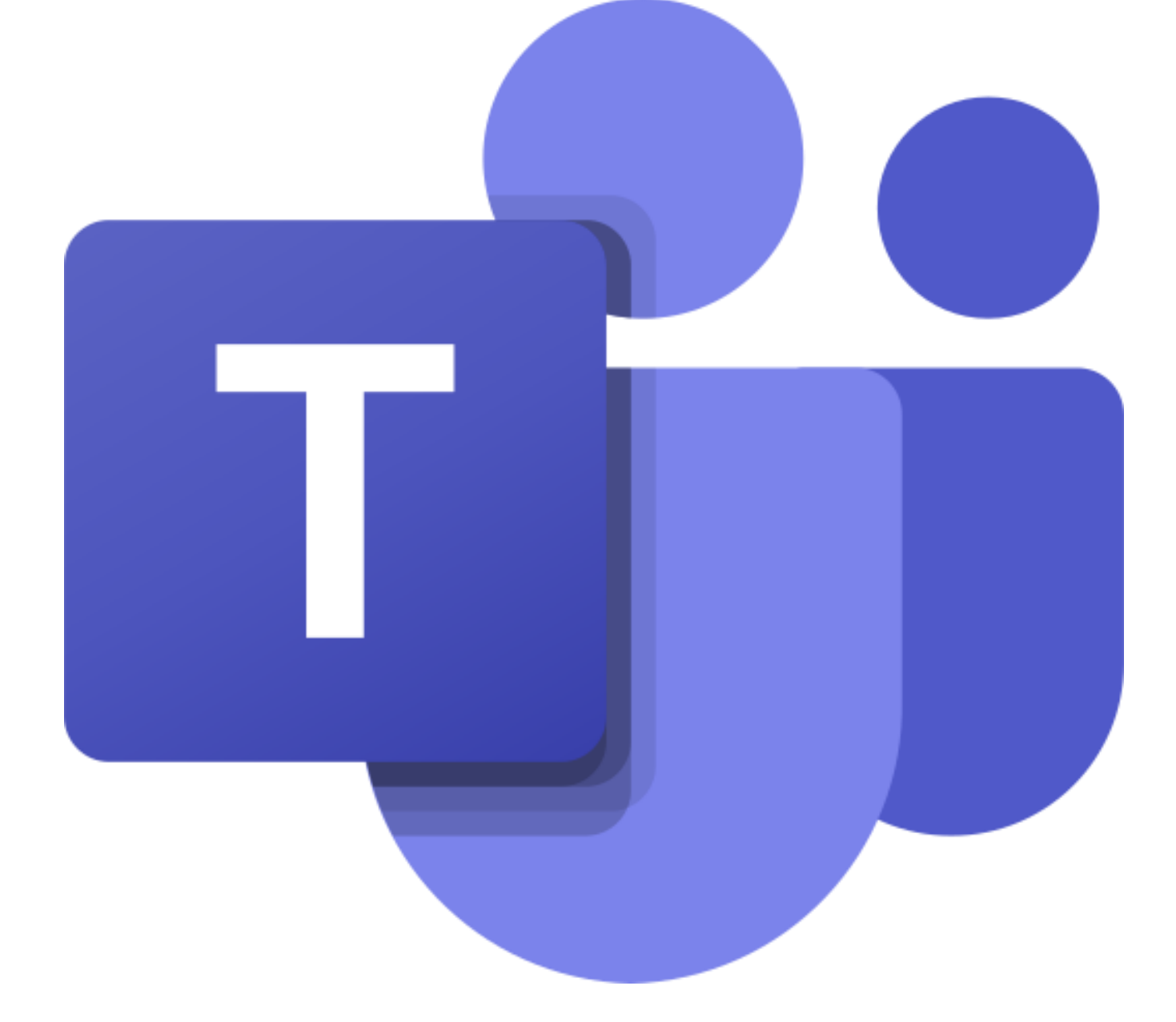

# PANDUAN MICROSOFT TEAMS UNIVERSITAS INTERNASIONAL BATAM

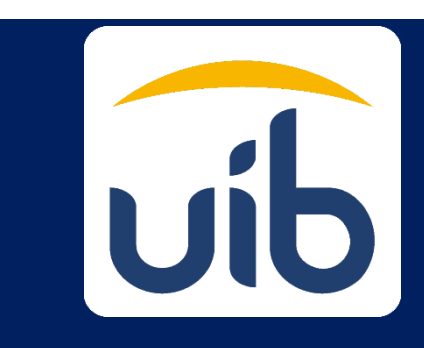

## Daftar Isi

| Microsoft Teams                                       |
|-------------------------------------------------------|
| Versi Microsoft Teams                                 |
| Fitur Microsoft Teams                                 |
| Login Ke Office 365 dan Teams10                       |
| Membuat Kelas                                         |
| Mengelola Pengaturan Kelas di Microsoft Teams17       |
| Menambahkan Mahasiswa dan Dosen Lain di Dalam Kelas21 |
| Pengunggahan Materi23                                 |
| Menambahkan Kanal (Channel) pada kelas26              |
| Menambahkan Aplikasi Pada Kanal (Channel)27           |
| Melakukan Diskusi di Temas (Kelas Virtual)30          |
| Mendistribusikan Tugas dan Ujian34                    |

#### **Microsoft Teams**

Microsoft Teams adalah hub digital bagi sebuah tim. Ini menyatukan percakapan, konten, dan aplikasi di satu tempat. Dengan Tim, pengguna dapat berkomunikasi secara efektif melalui percakapan, obrolan, rapat online, panggilan, dan konferensi web. Selain itu, dapat digunakan bekerja secara kolaboratif di Notebook OneNote, aplikasi Office 365 seperti Word, Excel, dan PowerPoint, dan file dan aplikasi lainnya. Dalam dunia Pendidikan, Microsoft Teams dapat dijadikan sebagai kelas virtual, sehingga memudahkan tenaga pendidik dan mahasiswa, atau pun antar pendidik/mahasiswa berkomunikasi dan berkolaborasi untuk menghasilkan keluaran pembelajaran yang lebih baik.

#### Versi Microsoft Teams

Microsoft Teams di ciptakan untuk kemudahan dan fleksibilitas dalam berkomunikasi dan berkolaborasi, sehingga dihadirkan dalam beberapa versi yang dapat dipasang sesuai dengan perangkat yang biasa digunakan oleh pengguna. Berikut beberapa opsi Microsoft Teams yang dapat digunakan oleh pengguna sesuai dengan tipe perangkat yang di gunakan.

- 1. Sebagai aplikasi desktop untuk Windows, Linux, dan Mac
- 2. Sebagai aplikasi seluler untuk iOS dan Android

Untuk memasang aplikasi Teams di ponsel, tablet, dan laptop Anda, silahkan mengunduh aplikasi pada tautan berikut ini: <u>https://teams.microsoft.com/download</u>. Sedangkan untuk menggunakan Tim di web, Anda dapat membuka tautan berikut ini<u>https://teams.microsoft.com</u>.

#### Fitur Microsoft Teams

Untuk meningkatkan kolaborasi dan komunikasi pada Microsoft Teams, berikut daftar fitur yang dimiliki oleh Microsoft Teams.

 Fitur pemberitahuan prioritas. Ini merupakan fitur yang dapat digunakan oleh pengguna pada saat mengirim pesan, sehingga pesan dapat ditangani secara cepat. Pada fitur ini terdapat 3 pilihan yaitu standard (pesan akan dikirim seperti biasa), Important (pesan akan ditandai sebagai pesan yang penting), dan Urgent (pesan akan memunculkan notifikasi setiap 2 menit sampai 20 menit), fitur ini dapat di akses pada tab chat sepeti pada gambar 1 dibawah ini.

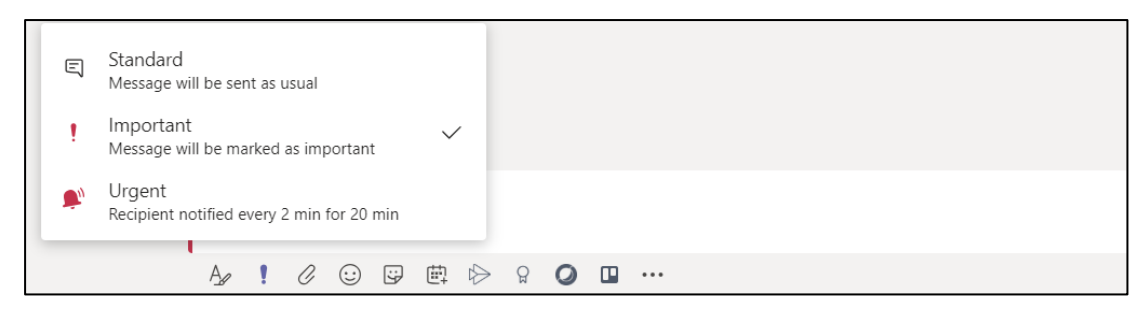

Gambar 1 Pemberitahuan pesan penting

2. Fitur mention tanpa menuliskan '@' terlebih dahulu. Fitur mention memungkinkan penerima pesan memperoleh pemberitahuan dan memungkinkan ia dapat langsung menuju ke lokasi percakapan dengan meng-klik pemberitahuan tersebut. Fitur mention ini diperlukan karena terkadang dalam sebuah tim perlu memberi tahu kepada anggota tim tentang informasi penting, untuk bertanya kepada anggota tim, atau untuk memberi pengakuan kepada seluruh anggota tim. Untuk menggunakan fitur ini, pengguna cukup mengetikkan huruf besar dari nama anggota tim, dan Microsoft Teams akan menampilkan nama-nama yang ingin dimention. Contoh penggunaan fitur ini dapat dilihat seperti pada Gambar 2.

| i  | Suggestions                            |
|----|----------------------------------------|
| °) | Dwinta Suci Antari<br>dwinta@uib.ac.id |
|    | Dwinta                                 |
|    | A₂ ℓ ☺ ☺ ῷ ⊳ ♀ <b>◊ ¤</b> …            |

Gambar 2 Contoh Penggunaan Fitur Mention

3. Fitur moderasi pada kanal. Fitur ini dihadirkan untuk memastikan apa yang didiskusikan pada kanal yang dibuat sesuai dengan topik yang telah disepakati. Adanya fitur ini memungkinkan pemilik tim untuk dapat menambahkan pemilik bisnis atau pemilik konten sebagai moderator, yang memungkinkan mereka mengontrol informasi yang dibagikan di kanal. Untuk menambahkan anggota sebagai moderator, pengguna dapat mengarahkan kursor ke bagian kanal, kemudian klik More options ... > Manage channel, seperti yang terlihat pada Gambar 3 di bawahh ini.

| PRODITI > 02-Penelitian ···     |                                                                                                    |  |  |  |  |  |
|---------------------------------|----------------------------------------------------------------------------------------------------|--|--|--|--|--|
| <ul> <li>Permissions</li> </ul> | Set channel moderation preferences<br>Channel moderation<br>On<br>Who are the moderators?<br>Team owners<br>Manage<br>Who can start a new post?<br>Only moderators<br>Team member permissions<br>Callow members to reply to channel messages |  |  |  |  |  |
|                                 | <ul> <li>Allow bots to submit channel messages</li> <li>Allow connectors to submit channel messages</li> </ul>                                                                                                    |  |  |  |  |  |

Gambar 3 Pengaktifan Fitur Moderasi

4. Fitur Announcement. Fitur ini berfungsi untuk membuat pengumuman atau informasi yang dibagikan di dalam sebuah tim dapat lebih menonjol, sehingga dapat memperoleh perhatian lebih dari seluruh anggota tim. Untuk menggunakan fitur ini, arahkan kursor ke bagian Conversation di bagian untuk memulai percakapan pilih Format, kemudian pilih Announcement seperti yang terlihat pada Gambar 4 dan 5 dibawah ini, dan pengguna dapat mulai menuliskan judul dan detail pengumuman.

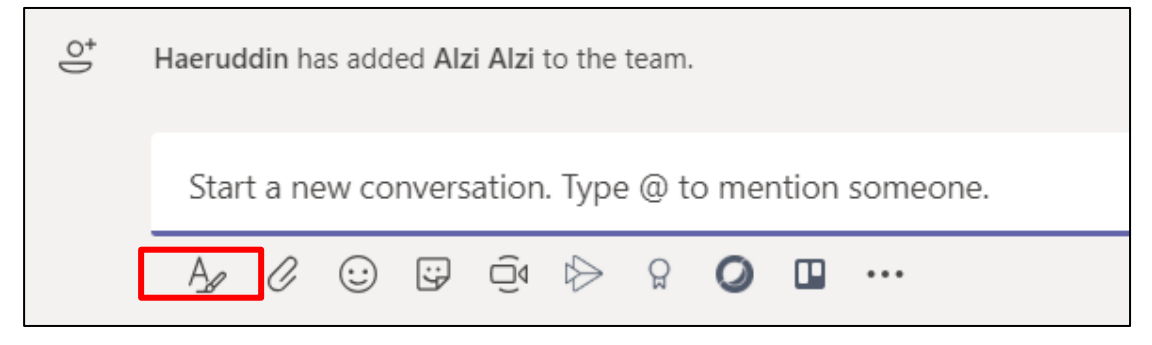

Gambar 4 Penggunaan fitur Announcenent (Format)

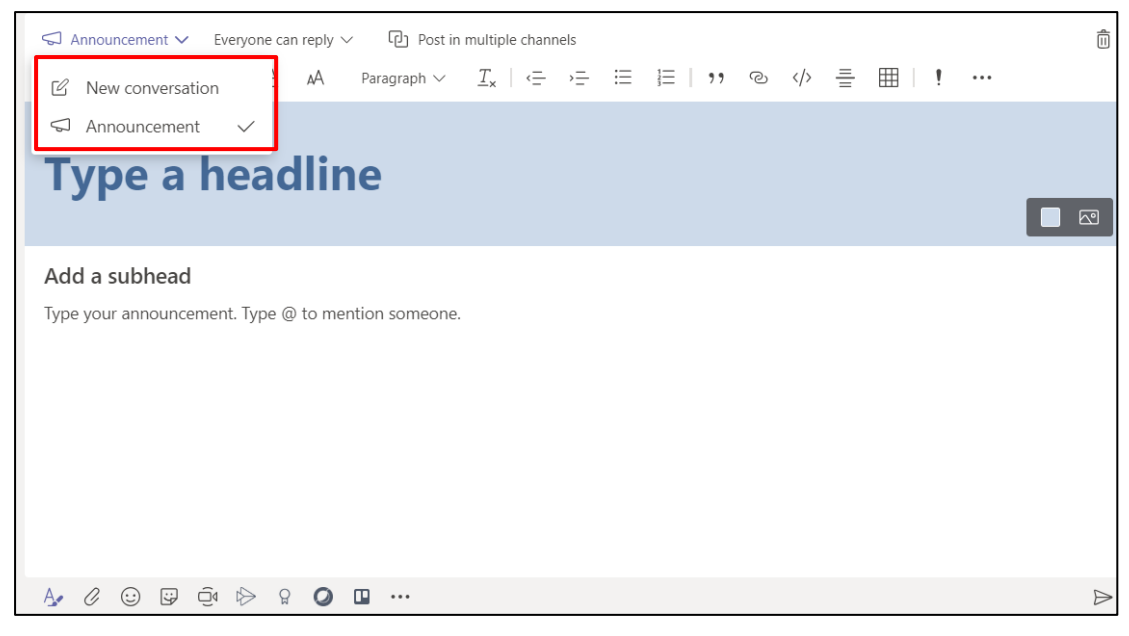

Gambar 5 Penggunaan fitur Announcenent (Announcement)

 Filter Teams. Fitur ini berfungsi untuk menyaring kelas yang ada berdasarkan jenisnya (Kelas, PLC, Staff, Kelas dan lainnya. Hal ini akan mempermudah untuk melihat jenis Teams yang diinginkan, seperti pada Gambar 6 dibawah ini.

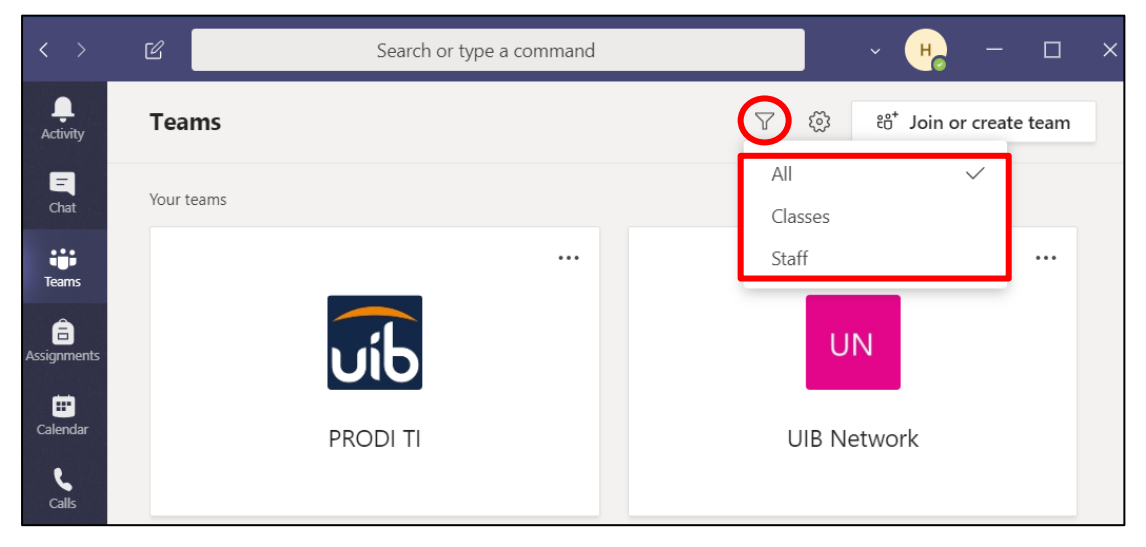

Gambar 6 Filter Teams

6. Switch View. Fitur ini berfungsi untuk mengatur beberapa tampilan seperti tema yang bisa anda pilih, apakah mode dark, high contrast atau default. Tampilan lainnya adalah Layout. Pada versi yang sebelumnya hanya ada mode List, tapi pada versi yang terbaru disediakan mode Grid. Untuk mengatur tampilah dapat dilihat pada Gambar 7 dan 8 dibawah ini.

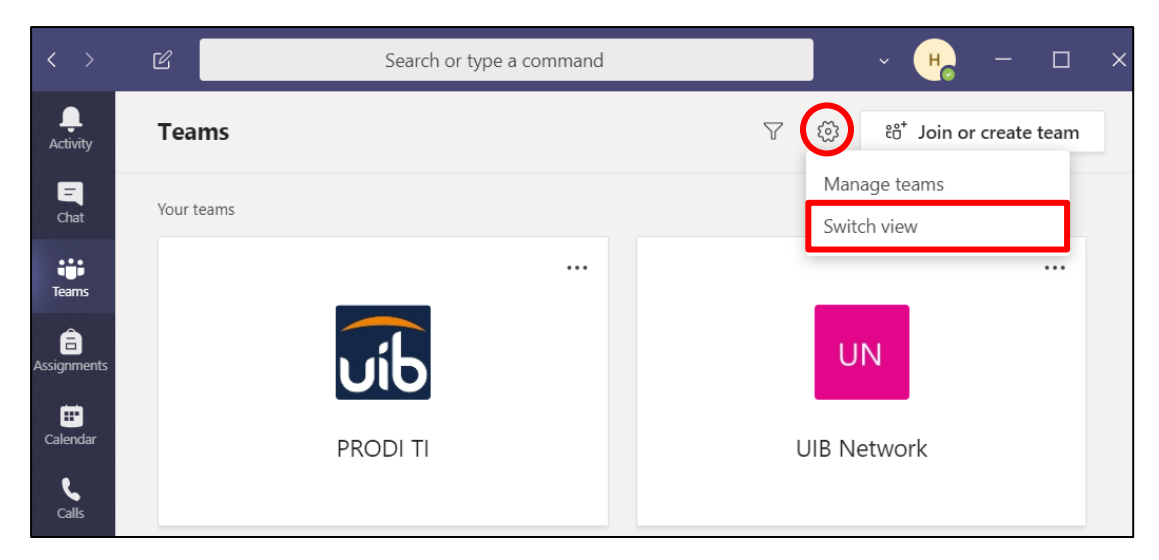

Gambar 7 More option tampilan (Switch view)

| Settings        |                                                                                     | × |
|-----------------|-------------------------------------------------------------------------------------|---|
| ളോ General      | Theme                                                                               |   |
| 🔒 Privacy       |                                                                                     |   |
| Q Notifications |                                                                                     |   |
| Devices         |                                                                                     |   |
| 🕆 Permissions   | Default Dark High contrast                                                          |   |
| & Calls         | Layout                                                                              |   |
|                 | Choose how you want to navigate between teams.                                      |   |
|                 |                                                                                     |   |
|                 | List                                                                                |   |
|                 | Application                                                                         |   |
|                 | Auto-start application                                                              |   |
|                 | Open application in background                                                      |   |
|                 | On close, keep the application running                                              |   |
|                 | Disable GPU hardware acceleration (requires restarting Teams)                       |   |
|                 | Register Teams as the chat app for Office (requires restarting Office applications) |   |

Gambar 8 More option tampilan (Themes dan Layout)

7. Komunikasi dengan Pengguna Diluar Organisasi. Fitur ini dapat memperkaya perkacakapan Anda dengan pengguna diluar organisasi Anda dengan Microsoft Teams. Ada tulisan disamping nama yang menunjukkan orang tersebut berasal dari luar organisasi.

| < >              | Ľ  | Search or type a command        | ~ | н |    | × |
|------------------|----|---------------------------------|---|---|----|---|
| Ļ<br>Activity    | He | haeruddin@uib.edu<br>© @uib.edu |   |   | l. | F |
| <b>–</b><br>Chat |    | <b>9</b> —                      |   |   |    |   |
| Teams            |    |                                 |   |   |    |   |
| Assignments      |    |                                 |   |   |    |   |
| Assignments      |    | 🙂 🙂                             |   |   |    |   |
|                  |    | Start your conversation.        |   |   |    |   |
|                  |    | Type your first message below.  |   |   |    |   |
| B                |    |                                 |   |   |    |   |
| Apps             |    | Type a new message              |   |   |    |   |
| ?<br>Help        |    |                                 |   |   | >  |   |

Gambar 9 Percakapan dengan pengguna diluar organisasi

 Akses Lebih Cepat ke Class Material. Setelah Anda membuat kelas di Teams pada mode Class, pada tampilan awal, Teams akan memberikan akses class material lebih cepat seperti pada Gambar 10 dibawah ini. Anda dapat menggunakan class material sebagai tempat penyimpanan materi belajar.

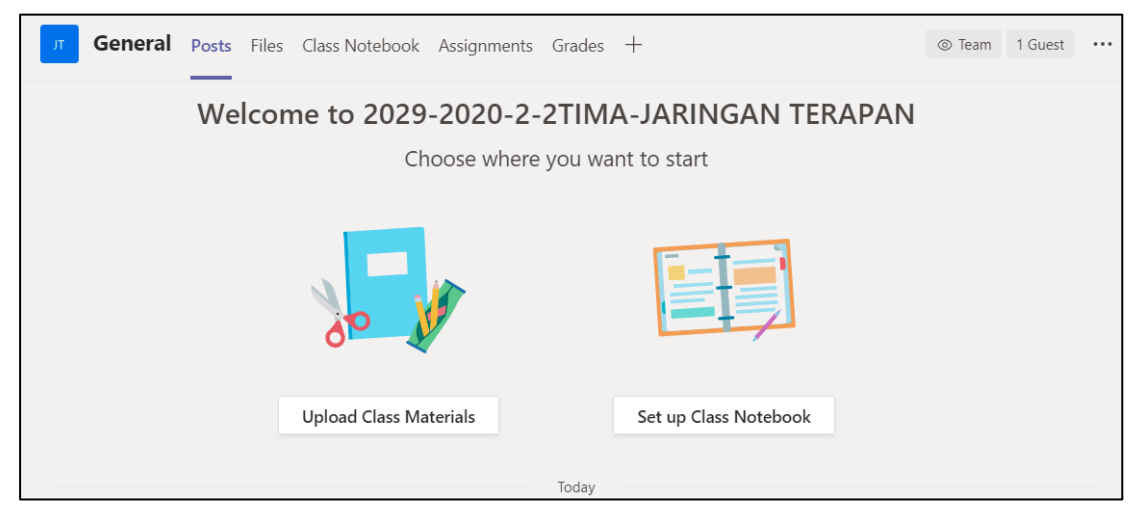

Gambar 10 Class material ditampilan awal Teams Class

9. **Post in Multiple Channels**. Fitur ini dapat mempurmudah Anda untuk mengirimkan pesan ke beberapa **kanal** sekaligus seperti pada Gambar 11 dibawah ini.

| To: $\overrightarrow{\text{ub}}$ General $\overrightarrow{\text{ub}}$ 01-Akreditasi $\times$ $\overrightarrow{\text{ub}}$ 02-Penelitian $\times$ + 2 more channels | Select channels  |
|----------------------------------------------------------------------------------------------------|------------------|
| $ \begin{array}{c ccccccccccccccccccccccccccccccccccc$                                                                                                    |                  |
| Add a subject                                                                                                    |                  |
| Start a new conversation. Type @ to mention someone.                                                                                                    |                  |
|                                                                                                    |                  |
|                                                                                                    |                  |
|                                                                                                    |                  |
|                                                                                                    |                  |
|                                                                                                    | ~                |
|                                                                                                    | $\triangleright$ |

Gambar 11 Fitur post ke berbagai kanal

10. **Subtitle di Meeting**. Fitur terbaru selanjutnya adalah Anda dapat menambahkan Subtitle ketika Anda melakukan Meeting (Closed Caption) dengan orang yang berbeda Bahasa, untuk sekarang baru mendukung Bahasa Inggris saja.

## Login Ke Office 365 dan Teams

Untuk menggunakan Microsoft Teams dapat menggunakan salah satu dari dua cara berikut ini: **Sign in** menggunakan web browser: <u>https://office.com</u>, **Sign in** menggunakan Aplikasi Microsoft Teams (<u>https://teams.microsoft.com/downloads</u>)

1. Login ke https://office.com

Pada halaman office.com, silahkan **Sign in** menggunakan account office 365 yang telah di berikan dari Universitas Internasional Batam. Berikut langkah-langka **Sign in** seperti pada Gambar 12, 13, dan 14 di bawah ini.

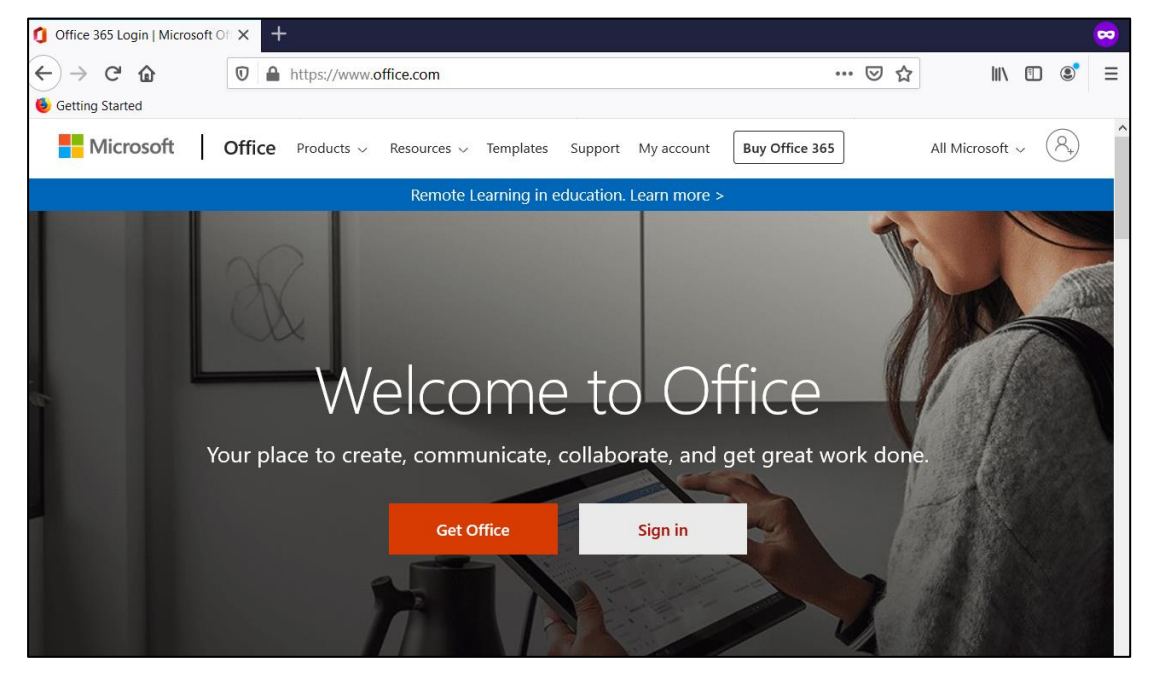

Gambar 12 Tampilan halaman utama office 365

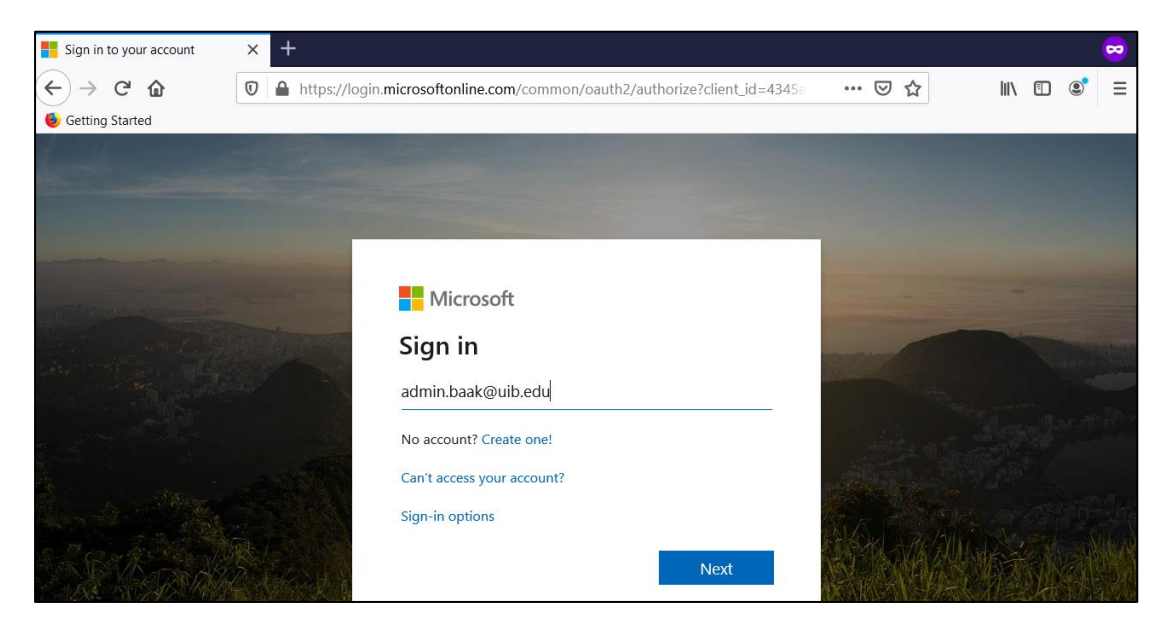

Gambar 13 Tampilan input username

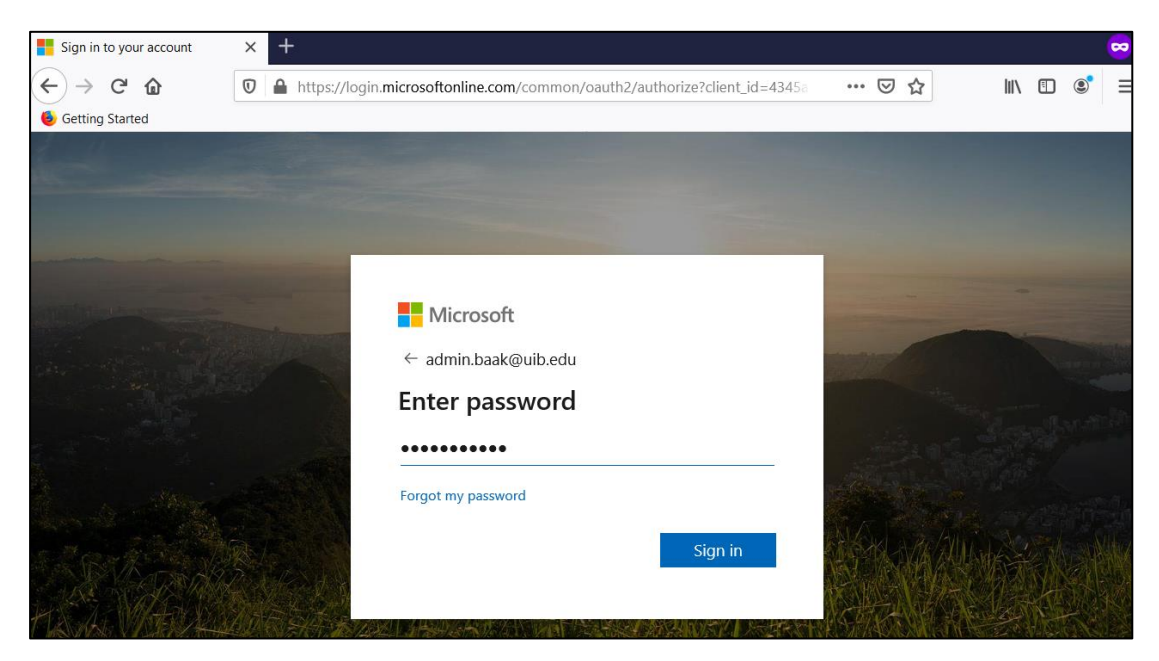

Gambar 14 Tampilan input password

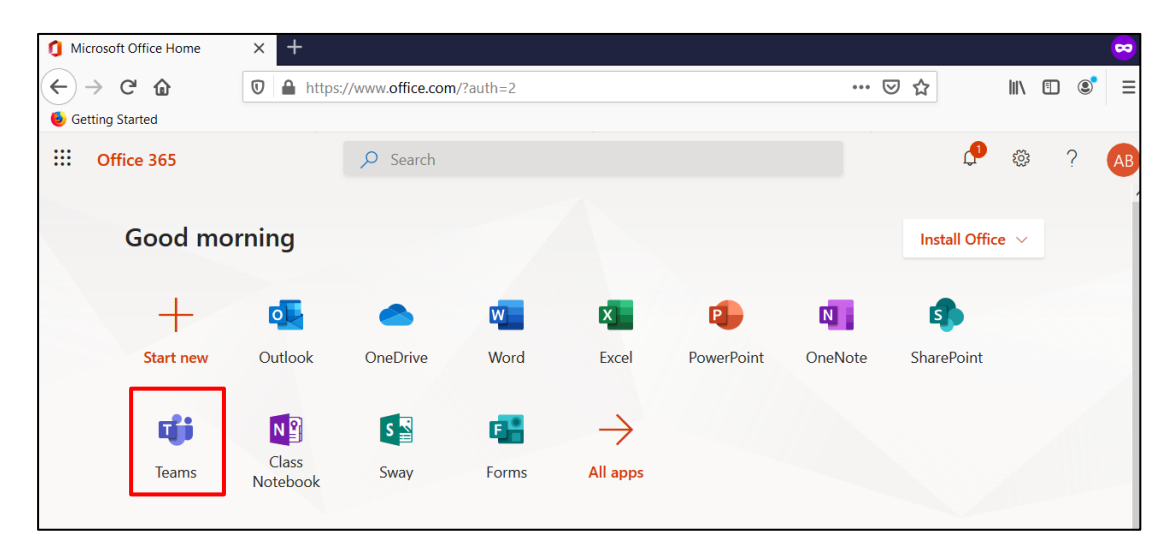

Gambar 15 Tampilan Awal Office 365

Pada tampilan awal office 365 sepeti yang di tampilkan pada Gambar 15, silahkan klik menu Teams, maka akan muncul tampilan seperti pada Gambar 16 di bawah ini.

| 🌔 Microso                                                                                                    | oft Office Home | × 📫 Micr   | osoft Teams          | × +                          |                            |                 |   |   | 8  |
|----------------------------------------------------------------------------------------------------|-----------------|------------|----------------------|------------------------------|----------------------------|-----------------|---|---|----|
| $\begin{array}{c} \overleftarrow{} \rightarrow \\ \hline \bullet \\ \hline \bullet \\ \hline \bullet \\ \hline \bullet \\ \hline \end{array} Getting$ | C 🔓             | 🛛 🔒 https  | s://teams. <b>mi</b> | crosoft.com/_#/discover      | ••• 🗸                      | ☆ ॥\            | Ŧ | ٢ | ≡  |
|                                                                                                    | Microsoft Tea   | ams        | C                    | Search or type a comma       | and                        |                 |   |   | AB |
| <br>Activity                                                                                                    | Teams           |            | $\bigtriangledown$   | Join or create a tea         | am                         |                 |   |   |    |
| Chat                                                                                                    |                 |            |                      |                              | :::                        |                 |   |   |    |
| Â                                                                                                    |                 |            |                      | Create a team                | Join a team wit            | h a code        |   |   |    |
| Assignments                                                                                                    |                 |            |                      |                              | Enter code                 |                 |   |   |    |
|                                                                                                    |                 |            |                      | ೇರೆ <sup>*</sup> Create team | Got a code to join a team? | Enter it above. |   |   |    |
| Ê                                                                                                    |                 |            |                      |                              |                            |                 |   |   |    |
| Apps                                                                                                    |                 |            |                      |                              |                            |                 |   |   |    |
| ?<br>Help                                                                                                    |                 |            |                      |                              |                            |                 |   |   |    |
| ÷                                                                                                    | 👫 Join or crea  | ite a team | ŝ                    |                              |                            |                 |   |   |    |

Gambar 16 Halaman utama Microsoft Teams

2. Login menggunakan Aplikasi Teams

Buka aplikasi Microsoft Teams yang telah di install pada PC/Laptop/Smart Phone Anda, maka akan muncul tampilan seperti pada Gambar 17 di bawah ini.

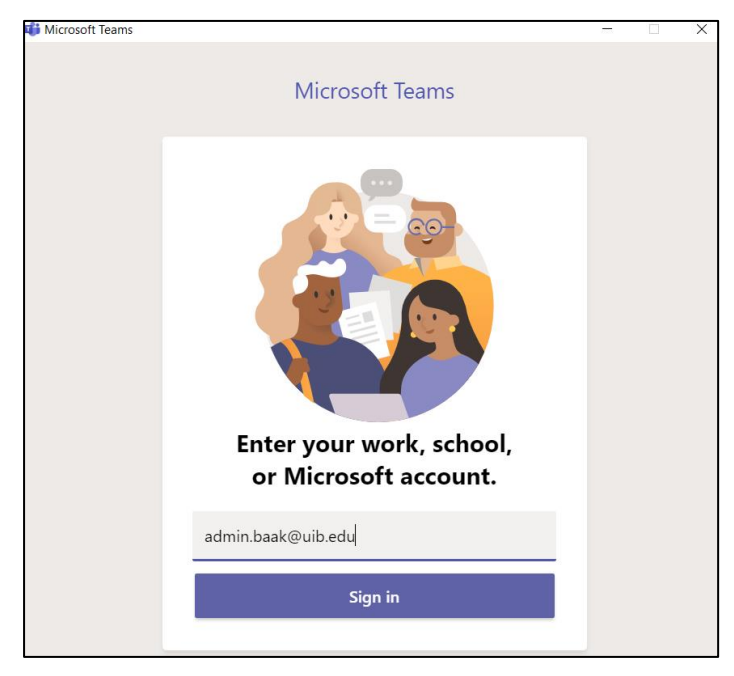

Gambar 17 Tampilan login aplikasi Microsoft Teams

Silahkan **Sign in** menggunakan account office 365 yang telah di berikan dari Universitas Internasional Batam. Berikt langkah-langka sign in seperti pada Gambar 17 dan 18.

| 📫 Login to Microsoft Teams   | _    |    | Х |
|------------------------------|------|----|---|
| Microsoft                    |      |    |   |
| admin.baak@uib.edu           |      |    |   |
| Enter password               |      |    |   |
| ••••••                       |      |    |   |
| Forgot my password           |      |    |   |
| Sign in with another account |      |    |   |
|                              | Sign | in |   |

Gambar 18 Tampilan input password

| < >           | Ľ   | Search or type a commar                | nd                 | AB                   | —     | × |
|---------------|-----|----------------------------------------|--------------------|----------------------|-------|---|
| L<br>Activity | Joi | n or create a team                     |                    |                      |       |   |
| Chat          |     |                                        |                    |                      |       |   |
| Â             |     | Create a team                          | Join a tea         | am with a co         | de    |   |
| Assignments   |     |                                        | Enter code         |                      |       |   |
| Calendar      | Br  | ing everyone together and get to work! | Got a code to joir | n a team? Enter it a | bove. |   |
|               |     |                                        |                    |                      |       |   |

Gambar 19 Tampilan halaman utama aplikasi Microsoft Teams

Setelah Anda berhasil Sign in, maka akan muncul tampilan Aplikasi Microsoft Teams seperti pada Gambar 19 di atas, tidak ada perbedaan tampilan dengan menggunakan aplikasi web browser ataupun aplikasi Microsoft Teams Desktop.

## Membuat Kelas

Pada Microsoft Teams terdapat beberapa kategori tim yang dapat dibuat, di antaranya **Classes, PLCs, Staff Members,** dan **Anyone**. Beberapa kategori tersebut dapat difungsikan sesuai dengan kebutuhan tim yang akan dibuat, misalnya **Classes** lebih sesuai diterapkan di dalam perkuliahan secara daring yang dapat mengakomodir kebutuhan dosen dan mahasiswa. Berikut ini adalah tahapan-tahapan untuk membuat kelas.

1. Setelah Anda masuk ke Microsoft Teams, pilih menu **Teams** kemudian klik **Create team** seperti yang di tampilkan pada Gambar 20 dibawah ini.

| < >                           | Ľ    | Search or type a command    | d               |             | AB           |      | × |
|-------------------------------|------|-----------------------------|-----------------|-------------|--------------|------|---|
| <br>Activity                  | Joii | n or create a team          |                 |             |              |      |   |
| <b>–</b><br>Chat              |      |                             |                 |             |              |      |   |
| Teams                         |      | Create a team               | Join a te       | eam wit     | h a cod      | e    |   |
| assignments                   |      |                             | Enter code      |             |              | -    |   |
| Calendar<br>Calendar<br>Calls | -    | ಕೆ <sup>≁</sup> Create team | Got a code to j | oin a team? | Enter it abc | ove. |   |

Gambar 20 Membuat Team

2. Pilih **Class** yang ditujukan khusus bagi dosen dan mahasiswa untuk berkolaborasi Bersama seperti pada Gambar 21 dibawah ini.

| Select a team type                                          |                                                                    |                                                          |                                                                 |
|-------------------------------------------------------------|--------------------------------------------------------------------|----------------------------------------------------------|-----------------------------------------------------------------|
| â                                                           |                                                                    | A                                                        | <b>*</b>                                                        |
| <b>Class</b><br>Discussions, group projects,<br>assignments | Professional Learning<br>Community (PLC)<br>Educator working group | <b>Staff</b><br>School administration and<br>development | <b>Other</b><br>Clubs, study groups, after school<br>activities |
|                                                             |                                                                    |                                                          | Cancel                                                          |

Gambar 21 Tipe team yang akan digunakan

3. Isikan nama kelas dan deskripsi pada kolom Name dan Drescription, dan kemudian klik **Next** seperti pada Gambar 22 di bawah ini. Nama kelas tidak boleh sama dengan yang sudah pernah dibuat sebelumnya (jika ada).

| Create your team                                                                                                    |                                       |
|----------------------------------------------------------------------------------------------------|---------------------------------------|
| Teachers are owners of class teams and students participate as members. Each class te<br>create assignments and quizzes, record student feedback, and give your students a pr<br>notes in Class Notebook. | eam allows you to<br>rivate space for |
| Name                                                                                                    |                                       |
| 2029-2020-2-2TIMA-JARINGAN TERAPAN                                                                                                    | $\odot$                               |
| Description (optional)                                                                                                    |                                       |
| JARINGAN TERAPAN                                                                                                    |                                       |
|                                                                                                    |                                       |
|                                                                                                    |                                       |
| Cancel                                                                                                    | Next                                  |

Gambar 22 Penamaan Team

3. Untuk menambahkan mahasiswa atau dosen lain ke dalam kelas, pada bagian ini Anda dapat menambahkan langsung mahasiswa dan dosen lain dengan mengetikkan nama atau email dari masing-masing mahasiswa/dosen yang akan di undang. Namun langkah ini dapat Anda lewati dan menambahkannya pada bagian selanjutnya.

| Add members to 2029-2020-2-2TIMA-JARINGAN TERAPAN |     |  |  |  |
|---------------------------------------------------|-----|--|--|--|
| Students Teachers                                 |     |  |  |  |
| A Alzi × D Dendi ×                                | Add |  |  |  |
|                                                   |     |  |  |  |

Gambar 23 Menambahkan mahasiswa

| Add people to "2029-2020-2-2TIMA-JARINGAN TERAPAN" Students Teachers                |     |
|-------------------------------------------------------------------------------------|-----|
| Search for teachers                                                                 | Add |
| Start typing a name to choose a group, distribution list, or person at your school. |     |
| e haeruddin (Guest)                                                                 | )   |
|                                                                                     |     |
|                                                                                     |     |

Gambar 24 Menambahkan dosen

4. Jika berhasil maka akan muncul tampilan seperti pada gambar 14 dibawah ini.

| < >                     |                          | Search or type a command                                                                                                    | AB – 🗆 ×            |
|-------------------------|--------------------------|----------------------------------------------------------------------------------------------------|---------------------|
| Activity                | < All teams              | 7 General Posts Files Class Notebook Assignments Grades +                                                                                                    | ⊚ Team 1 Guest ···· |
| -<br>Chat               | т                        | Welcome to 2029-2020-2-2TIMA-JARINGAN TERAPAN                                                                                                    | ı                   |
| Tearns                  | 2029-2020-2-2TIMA-JA ··· | Choose where you want to start                                                                                                    |                     |
| Assignments<br>Calendar | General                  |                                                                                                    |                     |
| <b>C</b> alls           |                          | Upload Class Materials Set up Class Notebook                                                                                                    |                     |
| •••                     |                          | Today                                                                                                    |                     |
|                         |                          | G*     Admin BAAK has added Erwinsyah to the team.       R     Admin BAAK has removed Erwinsyah from the team.                                                     |                     |
| Apps                    |                          | <ul> <li>e<sup>*</sup> Admin BAAK has added Erwinsyah and 6 others to the team.</li> <li>Admin BAAK has added Haeruddin (Guest) as a guest to the team.</li> </ul> |                     |
| ?<br>Help               |                          | Start a new conversation. Type @ to mention someone.                                                                                                    |                     |
|                         |                          | A≠ ℓ ⊙ @ ₽ ₫ \$> ♀ …                                                                                                    | $\triangleright$    |

Gambar 25 Halaman utama kelas

## Mengelola Pengaturan Kelas di Microsoft Teams

Pengaturan kelas di Microsoft Teams dilakukan untuk melakukan kustomisasi kelas sesuai dengan kebutuhan, mulai dari menambahkan anggota di dalam kelas, mengganti tema hingga menambahkan atau menghapus aplikasi lain yang dihubungkan ke dalam Microsoft Teams.

Pengaturan kelas di Microsoft Teams dapat di akses melalui tombol **More options (1)**, kemudian pilih **Manage Team (2)** seperti pada Gambar 26.

| L<br>Activity | < All teams          |                                                                                 | <b>π</b> Genera            | al p | osts            | Files              | Class Note                     |
|---------------|----------------------|---------------------------------------------------------------------------------|----------------------------|------|-----------------|--------------------|--------------------------------|
| Chat          | JT                   |                                                                                 |                            |      | We              | lcon               | ne to 2                        |
| Teams         | 2029-2020-2-2TIMA-JA | 1                                                                               | ]                          |      |                 |                    |                                |
| Assignments   | General              | ()<br>()                                                                        | Manage team<br>Add channel |      |                 |                    |                                |
| Calendar      |                      | ot<br>J                                                                         | Add member                 |      |                 |                    |                                |
| Calls         |                      | 1.<br>1.<br>1.<br>1.<br>1.<br>1.<br>1.<br>1.<br>1.<br>1.<br>1.<br>1.<br>1.<br>1 | Leave the team             | 2    |                 |                    | 0                              |
| ••••          |                      | r<br>S                                                                          | Get link to team           |      |                 |                    | Upload Cl                      |
|               |                      | Ø                                                                               | Manage tags                |      |                 |                    |                                |
|               |                      |                                                                                 | Delete the team            |      | has a<br>has re | dded Erv<br>emoved | winsyah to th<br>Erwinsyah fro |

Gambar 26 Tampilan menu manajemen tim

Di dalam More options, terdapat menu selain Manage team, yakni:

- 1. Add channel, berfungsi untuk menambahkan channel (kanal).
- 2. Add members, berfungsi untuk menambahkan anggota.
- 3. Leave team, berfungsi untuk meninggalkan kelas.
- 4. Edit team, berfungsi untuk memodifikasi kelas.
- 5. Get link to team, berfungsi untuk mendapatkan tautan akses kelas.
- 6. Delete the team, menghapus kelas.

Pada Manage team terdapat beberapa Tab yaitu:

- 1. Member
- 2. Pending Requests
- 3. Channels
- 4. Settings
- 5. Analytics
- 6. Apps

| JT        | <b>2029-2020</b><br>JARINGAN TERAPA | 2029-2020-2-2TIMA-JARINGAN TERAPAN ···· © Team I |          |           | 600  |  |  |
|-----------|-------------------------------------|--------------------------------------------------|----------|-----------|------|--|--|
| Members   | Pending Requests                    | Channels                                         | Settings | Analytics | Apps |  |  |
| This team | has guests.                         |                                                  |          |           |      |  |  |

#### Gambar 27 Tab Manage Team

 Tab Members, klik Add member untuk menambahkan anggota kelas baik dosen atau mahasiswa. Anda juga dapat mengganti role apakah ada dosen lain yang akan dijadikan owner atau cukup member saja. Klik tanda X untuk menghapus mereka dari kelas. Gunakan kolom pencarian untuk mencari nama anggota tertentu seperti pada Gambar 28 dibawah ini.

| JT 2029-2020-2-27<br>JARINGAN TERAPAN | IMA-JARINGAN TE            | RAPAN …  | ⊗ Team 🕃     |
|---------------------------------------|----------------------------|----------|--------------|
| Members Pending Requests Channe       | ls Settings Analytics Apps |          |              |
| This team has guests.                 |                            |          |              |
| Search for members Q • Owners(1)      |                            |          | 은 Add member |
| Name Title                            | Location                   | Tags (†) | Role         |
| AB Admin BAAK                         |                            |          | Owner 🗸      |
| Members and guests (8)                |                            |          |              |

Gambar 2828 Tab Member

2. Tab **Pending Requests** berfungsi sebagai tempat untuk melihat daftar orang yang melakukan permintaan untuk bergabung di Teams seperti pada Gambar 30 dibawah ini. Tab ini berfungsi layaknya tempat untuk mengonfirmasi permintaan bergabung dari sejumlah orang ke team.

| JT      | 2029-2020<br>JARINGAN TERAPA | - <b>2-2TIN</b><br>N | /IA-JAF  | RINGAN    | I TERAPAN ··· | ⊚ Team | (0) |
|---------|------------------------------|----------------------|----------|-----------|---------------|--------|-----|
| Members | Pending Requests             | Channels             | Settings | Analytics | Apps          |        |     |

Gambar 2929 Tab pending request

 Tab Channel, pengguna dapat melihat dan menghapus channel yang ada pada team yang dibuat, sekaligus dapat menambahkan channel yang dikehendaki, seperti pada Gambar 30 dibawah ini.

| JT 2029-2020-2-2TIMA-JARINGAN TERAPAN ···                 |          |               | ⊚ Team    |
|-----------------------------------------------------------|----------|---------------|-----------|
| Members Pending Requests Channels Settings Analytics Apps |          |               |           |
| Search for channels Q                                     |          | 🗄 Add         | d channel |
| Active (1)                                                |          |               |           |
| Name A Show for me Show for members Description           | Туре     | Last activity |           |
| General                                                   | $\oplus$ | 57m ago       |           |
|                                                           |          |               |           |

Gambar 30 Tab Channels

- 4. Pada tab **Settings**, berikut beberapa fungsi pengaturan yang tersedia seperti pada Gambar 31 dibawah ini:
  - a. Team theme, mengganti tampilan tema.
  - b. Member permissions, mengatur perizinan akses anggota.
  - c. **Guest permissions**, mengatur perizinan guest (orang yang tidak memiliki akun Office dalam satu domain yang sama)
  - d. *@mention,* melakukan panggilan kepada rekan di Conversations.
  - e. Team code, mendapatkan kode akses untuk bergabung.
  - f. Fun stuff, mengatur status aktif emoji, memes, GIFs, dan stickers.
  - g. **OneNote Class Notebook**, Mengatur section yang ada di catatan OneNote.

| JT 2029-2020-2-2<br>JARINGAN TERAPAN | TIMA-JARINGAN TERAPAN ···                      | ⊚ Team |  |
|--------------------------------------|------------------------------------------------|--------|--|
| Members Pending Requests Char        | nels <u>Settings</u> Analytics Apps            |        |  |
| This team has guests.                |                                                |        |  |
| <ul> <li>Team theme</li> </ul>       | Pick a theme                                   |        |  |
| Member permissions                   | Enable channel creation, adding apps, and more |        |  |
| Guest permissions                    | Enable channel creation                        |        |  |
| • @mentions                          | Choose who can use @team and @channel mentions |        |  |

Gambar 3130 Tab Setting

5. Pada tab **Analytic**, pengguna dapat melihat summary team, user yang active, dan jumlah aplikasi yang digunakan seperti pada Gambar 32 dibawah ini.

| JT        | 2029-2020-2-2TIMA-JARINGA<br>JARINGAN TERAPAN | N TERAPAN … | ⊚ Team 🕹         |
|-----------|-----------------------------------------------|-------------|------------------|
| Members   | Pending Requests Channels Settings Analytics  | Apps        |                  |
| Last 7 Da | ys 💛 Mar 15, 2020 - Mar 22, 2020              |             |                  |
| Sumn      | ary                                           |             |                  |
| 9         | 0                                             | 6           | 2.95 мв          |
| Users     | Messages                                      | Apps        | SharePoint files |

Gambar 32 Tab Analytics

 Pada tab Apps, pengguna dapat menambahkan layanan aplikasi lain seperti Forms, OneNote, Youtube, dan sebagainya seperti pada Gambar 33 dibawah ini. Untuk melihat secara lengkap aplikasi apa saja yang bisa ditambahkan, pengguna dapat memilih tombol More apps.

| TL                       | 2029-2020-2<br>JARINGAN TERAPAN | 2-2TIMA-JARINGAN TERAPAN ···                                                                 | ⊚ Team 🔋  |
|--------------------------|---------------------------------|----------------------------------------------------------------------------------------------|-----------|
| Members                  | Pending Requests C              | hannels Settings Apps 1 more ~                                                               |           |
| Apps let you<br>channel. | complete tasks, receive upd     | ates, and communicate at the same time. To get started @mention a bot or add a tab in a team | More apps |
| Name 🔻                   |                                 | Description                                                                                  |           |
| 😤 F                      | orms                            | Easily create surveys, quizzes, and polls.                                                   |           |

Gambar 33 Tab Apps

## Menambahkan Mahasiswa dan Dosen Lain di Dalam Kelas

Untuk menambahkan mahasiswa atau dosen lain di dalam kelas (team), pengguna Microsoft Teams dapat melakukannya dengan beberapa cara, di antaranya:

- Ditambahkan pada saat pertama kali membuat kelas, ketika tampil menu seperti pada Gambar 23 dan 24 diatas. Pengguna dapat menambahkan mahasiswa atau pun dosen dengan mengetikkan nama atau alamat email dari mahasiswa atau dosen yang ingin ditambahkan.
- Ditambahkan melalui tombol More options, kemudian pilih Add Member, dan masukan nama dari mahasiswa atau dosen yang ingin ditambahkan di dalam kelas seperti pada Gambar 34 dibawah ini.

| L<br>Activity    | < All teams          |          | ர General                   | Posts Files Class Notebook Assignments Grades |
|------------------|----------------------|----------|-----------------------------|-----------------------------------------------|
| <b>-</b><br>Chat | т                    |          |                             | Welcome to 2029-2020-2-2TIMA                  |
| Teams            | 2029-2020-2-2TIMA-JA |          |                             | Choose where you wan                          |
| assignments      | General              | 3        | Manage team                 |                                               |
| E Calendar       |                      | []≎      | Add channel<br>Add member   |                                               |
| <b>Calls</b>     |                      | 12<br>12 | Leave the team<br>Edit team | 0                                             |
|                  |                      | Q        | Get link to team            | Upload Class Materials                        |
|                  |                      | 0        | Manage tags                 | has added Erwinsvah to the team.              |
|                  |                      | Î        | Delete the team             | has removed <b>Erwinsyah</b> from the team.   |

Gambar 314 Add Member

- 3. Untuk menambahkan mahasiswa dan dosen dapat melalui pengaturan tim, yang dapat diakses melalui More options > Manage team > Pilih tab Member > Add Member > masukan nama atau email dari mahasiswa atau dosen yang ingin ditambahkan di dalam kelas seperti pada Gambar 28 di atas.
- 4. Ditambahkan dengan memberikan kode team yang telah di-generate. Untuk men-generate kode team pengguna dapat melakukannya melalui menu More options > Manage team > Pilih Tab Settings > Team Code > Generate seperti pada Gambar 35. Kode yang dihasilkan tersebut kemudian diberikan kepada mahasiswa atau dosen lain yang ingin diundang di dalam kelas (hanya mahasiswa yang berada dalam satu organisasi (uib.edu) saja yang dapat menggunakan fitur ini). Mahasiswa dan dosen yang ingin bergabung di dalam kelas dapat memasukkan kode tersebut melalui menu Join or create a team > Masukkan kode team pada bagian Join a team with a code > Join team. Catatan: dengan men-generate kode, maka tab Pending Requests

akan hilang pada saat memilih Manage team. Selain itu para tamu (Guest) tidak akan dapat bergabung dengan kode team.

| JT 2029-2020-2-2<br>JARINGAN TERAPAN   | TIMA-JARINGAN TERAPAN ···                                                                                                    | ⊚ Team | <b>1</b> 0 |
|----------------------------------------|----------------------------------------------------------------------------------------------------|--------|------------|
| Members Pending Requests Chan          | nels <u>Settings</u> Analytics Apps                                                                                                    |        |            |
| This team has guests.                  |                                                                                                    |        |            |
| <ul> <li>Team theme</li> </ul>         | Pick a theme                                                                                                    |        |            |
| <ul> <li>Member permissions</li> </ul> | Enable channel creation, adding apps, and more                                                                                                  |        |            |
| <ul> <li>Guest permissions</li> </ul>  | Enable channel creation                                                                                                    |        |            |
| ▶ @mentions                            | Choose who can use @team and @channel mentions                                                                                                  |        |            |
| ✓ Team code                            | Share this code so people can join the team directly - you won't get join requests Generate Note: Guests won't be able to join with a team code |        |            |
| ≻ Fun stuff                            | Allow emoji, memes, GIFs, or stickers                                                                                                    |        |            |

Gambar 35 Generete Team Code

| < >               | Ľ    | Search or type a commar     | nd              |              | AB           | _    | × |
|-------------------|------|-----------------------------|-----------------|--------------|--------------|------|---|
| L<br>Activity     | Join | or create a team            |                 |              |              |      |   |
| E<br>Chat         |      |                             |                 | ;;;          |              |      |   |
| Teams             |      | Create a team               | Join a t        | eam wit      | h a cod      | e    |   |
| Assignments       |      |                             | Enter code      |              |              |      |   |
| Calendar<br>Calls |      | ಕಿ <sup>≁</sup> Create team | Got a code to j | ioin a team? | Enter it abo | ove. |   |

Gambar 36 Bergabung dengan team menggunakan kode

## Pengunggahan Materi

Pada kelas yang telah dibuat pengunggahan materi merupakan hal yang krusial. Fitur ini memberikan peluang kepada mahasiswa untuk mendiskusikan dan mengakses kembali materi pelajaran yang disampaikan, sehingga peluang untuk meningkatkan hasil pembelajaran dapat dicapai dengan lebih efektif.

Untuk mengunggah materi pembelajaran, dosen dapat mengunggahnya melaui Tab Files > Pilih Folder Class Materials > Upload > Pilih dokumen/materi yang ingin disampaikan kepada mahasiswa seperti pada Gambar 37 dibawah ini.

| Search or type a com                     | mand                                                                      | AB - 🗆                 |
|------------------------------------------|---------------------------------------------------------------------------|------------------------|
| <b>General</b> Posts Files Class Noteboo | k Assignments Grades 🕂                                                    |                        |
| + New ∨ 〒 Upload 즪 Sync © Co             | opy link 🛛 🚯 Open in SharePoint                                           | $\equiv$ All Documents |
| General > Class Materials                |                                                                           |                        |
| $\square$ Name $\checkmark$              | Modified $\smallsetminus$ Modifie                                         | ed By ∨                |
|                                          |                                                                           |                        |
| Read<br>can re                           | -only class files go here—stu<br>ad these files, but only teache<br>edit. | dents<br>ers can       |

Gambar 37 Upload File

**Catatan:** Folder **Class Materials** merupakan fitur baru yang disediakan di Microsoft Teams yang memungkinkan hanya dosen yang dapat melakukan pengeditan dan penghapusan dokumen, mahasiswa hanya dapat membaca dokumen yang diunggah, sehingga materi yang diunggah oleh dosen dapat lebih aman.

**Tips:** Pada saat mengungga file ke folder **Class Materials,** sebaiknya membuat **sub folder** sesuai dengan topik pembelajaran atau pertemuan, ini sangat membantu pada saat mendistribusikan file tersebut ke kanal yang telah dibuat. Pembuatan kanal akan di bahas pada bagian berikutnya.

Membuat **Sub Folder** pada **Class Material** dan melakukan upload bahan ajar pada pada **Sub Folder** Tersebut seperti pada Gambar 38 dan 39 di bawah ini.

1. Masuk ke kanal General pilih Tab Files > Pilih Folder Class Materials > + New > Folder.

| Search or type a command                                                                                                    |                                          |  |  |  |  |  |
|----------------------------------------------------------------------------------------------------|------------------------------------------|--|--|--|--|--|
| General Posts Files                                                                                                    | Class Notebook Assignments Grades +      |  |  |  |  |  |
| + New ∨ ↑ Upload 🤤                                                                                                    | Sync 🐵 Copy link 🔹 Open in SharePoint    |  |  |  |  |  |
| 🗖 Folder                                                                                                    |                                          |  |  |  |  |  |
| <ul> <li>Word document</li> <li>Excel workbook</li> <li>PowerPoint presentation</li> <li>OneNote notebook</li> <li>Forms for Excel</li> </ul> | Modified $\lor$ Modified By $\checkmark$ |  |  |  |  |  |

Gambar 38 Add (+) New Folder

2. Membuat nama Folder sesuai dengan Topik Pembelajaran

| Create a Folder           | ×      |  |
|---------------------------|--------|--|
| Topics-1 Routing Concepts |        |  |
|                           | Create |  |

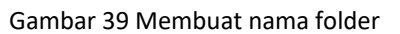

3. Jika Selsai maka akan muncul sperti pada Gambar 40 di bawah ini.

| General > Class Materials |                 |                          |
|---------------------------|-----------------|--------------------------|
| $\square$ Name $\lor$     | Modified $\lor$ | Modified By $\checkmark$ |
| Topics-1 Routing Concepts | 18 minutes ago  | Admin BAAK               |
| Topics-2 Static Routing   | 18 minutes ago  | Admin BAAK               |

Gambar 40 Hasil Pembuatan Sub Folder

 Mengungga Materi ke Sub Folder, General pilih Tab Files > Pilih Folder Class Materials > Folder (Sesuikan dengan nama folder yang Anda buat) > Upload > Pilih file yang ada di Desktop Anda.

| ⊢ New ∨ 〒 Uploa         | d 🤂 Sync 👁 Copy li           | nk 🛓 Download 🖪       | Open in SharePoint           |                     |
|-------------------------|------------------------------|-----------------------|------------------------------|---------------------|
| General > Class Materia | als > Topics-1 Routing Co    | oncepts               |                              |                     |
| $\square$ Name $\lor$   |                              | Modified $\lor$       | Modified By $\smallsetminus$ |                     |
| 🕼 Open                  |                              |                       |                              | ×                   |
| ← → × ↑ 🖡 « 04-         | JARINGAN TER > RSE v6 Instru | uctor PowerPoints 🗸 🗸 | C Search RS                  | E v6 Instructor Pow |
| Organize   New folder   | r                            |                       |                              | = • 🔳 🕐             |
| 02-UIB                  | Name                         | Status                | Date modified                | Туре                |
| 03-SERTIFIKASI          | CCNA_RSE_Chp1                | Ş                     | 21/12/2017 4:58              | Microsoft Power     |
| Universitas Interna     | CCNA_RSE_Chp2                | S                     | 21/12/2017 4:58              | Microsoft Power     |
|                         | CCNA_RSE_Chp3                | S                     | 21/12/2017 4:58              | Microsoft Power     |
|                         | CCNA_RSE_Chp4                | C                     | 21/12/2017 4:58              | Microsoft Power     |
|                         | CCNA_RSE_Chp5                | ç                     | 21/12/2017 4:58              | Microsoft Power     |
| UB Network - A          | CCNA_RSE_Chp6                | 2                     | 21/12/2017 4:58              | Microsoft Power     |
| 🧢 This PC               | CCNA_RSE_Chp7                | Ç                     | 21/12/2017 4:58              | Microsoft Power     |
| 3D Objects              | CCNA_RSE_Chp8                | Ç                     | 21/12/2017 4:58              | Microsoft Power     |
| Desktop                 | CCNA_RSE_Chp9                | Ç                     | 21/12/2017 4:58              | Microsoft Power     |
| Documents               | 🔁 CCNA_RSE_Chp10             | C                     | 22/12/2017 21:42             | Microsoft Power     |
| Downloads               |                              |                       |                              |                     |
| K K K                   | <                            |                       |                              | >                   |
|                         |                              |                       |                              |                     |

Gambar 41 Mengungga materi perkuliahan pada sub folder

5. Jika berhasil maka akan muncul seperti pada Gambar 42 di bawah ini.

| Search or type a com                                                                            | mand                  |                              |  |
|-------------------------------------------------------------------------------------------------|-----------------------|------------------------------|--|
| General Posts Files Class Notebook Assig                                                        | nments Grades +       |                              |  |
| + New $ \lor   \overline{\uparrow} $ Upload $  \widehat{ G} $ Sync $   \mathfrak{S} $ Copy link | ⊥ Download 🔹          | Open in SharePoint           |  |
| General > Class Materials > Topics-1 Routing Conce                                              | epts                  |                              |  |
| $\square$ Name $\checkmark$                                                                     | Modified $\checkmark$ | Modified By $\smallsetminus$ |  |
| CCNA Lab Guide Nixtrain_1st Edition_Full V                                                      | 23 minutes ago        | Admin BAAK                   |  |
| CCNA_RSE_Chp1.pptx                                                                              | 23 minutes ago        | Admin BAAK                   |  |
|                                                                                                 |                       |                              |  |

Gambar 42 Materi pembelajaran berhasil di upload

## Menambahkan Kanal (Channel) pada kelas

Kanal memiliki banyak fungsi seperti Conversations: sebagai kolom diskusi, Files: sebagai tempat penyimpanan file, Class Notebook: sebagai tempat catatan digital, dan Assignments: sebagai tempat untuk distribusi tugas. Pada saat membuat kelas kanal secara default kanal General sudah ada, selai itu dosen dapat membuat kanal sesuai yang di kehendaki. Namun pada panduan ini sebaiknya Anda membuat kanal sesuai dengan Topik yang di ajarkan di kelas, sehingga pembahasan dan diskusi lebih fouks, dan berbagi materi pembelajaran sesuai dengan kanal lebih mudah.

 Untuk menambahkan kanal dapat dilakukan dengan mengakses tombol More options > Add Channel seperti yang terlihat pada Gambar 43 di bawah ini.

| L<br>Activity | < All teams           |     | л General      | Posts | Files | Class Notebook | Assignments | Grades · |
|---------------|-----------------------|-----|----------------|-------|-------|----------------|-------------|----------|
| =<br>Chat     | т                     |     |                | We    | lcon  | ne to 2029     | -2020-2-    | 2TIMA    |
| iji<br>Teams  | 2029-2020-2-2TIMA-JA. |     |                |       |       | Cł             | noose where | you wan  |
| Assignments   | General               | (i) | Manage team    |       |       |                |             |          |
|               |                       | Ē   | Add channel    |       |       |                |             |          |
| Calendar      |                       | ¢)  | Add member     |       |       |                |             |          |
| Calls         |                       | St. | Leave the team |       |       | 0              |             |          |

Gambar 43 Add Channel

2. Membuat nama **channel**, pada contoh ini nama channel sesuai dengan topik pembelajaran seperti pada Gambar 44 di bawah ini.

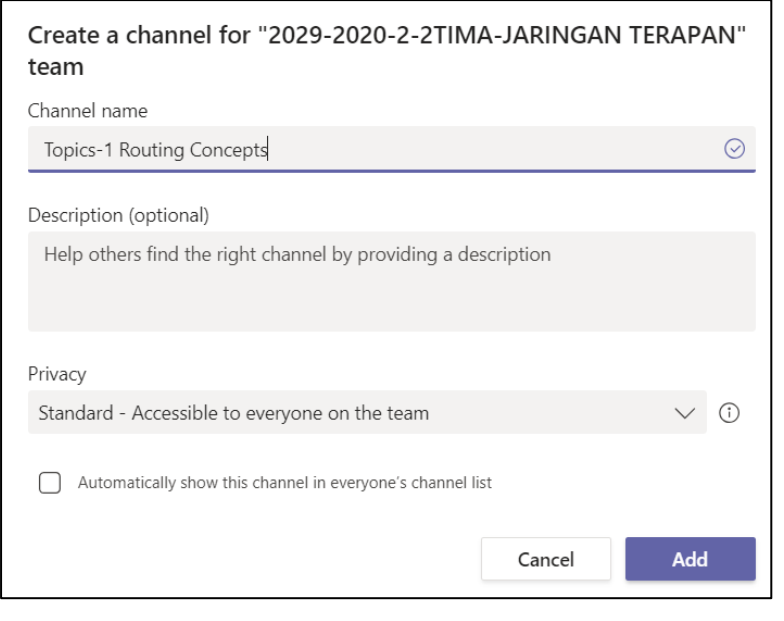

Gambar 44 Memberikan penamaan channel

3. Jika sudah berhasil maka akan memiliki tampilan seperti pada Gambar 45 di bawah ini.

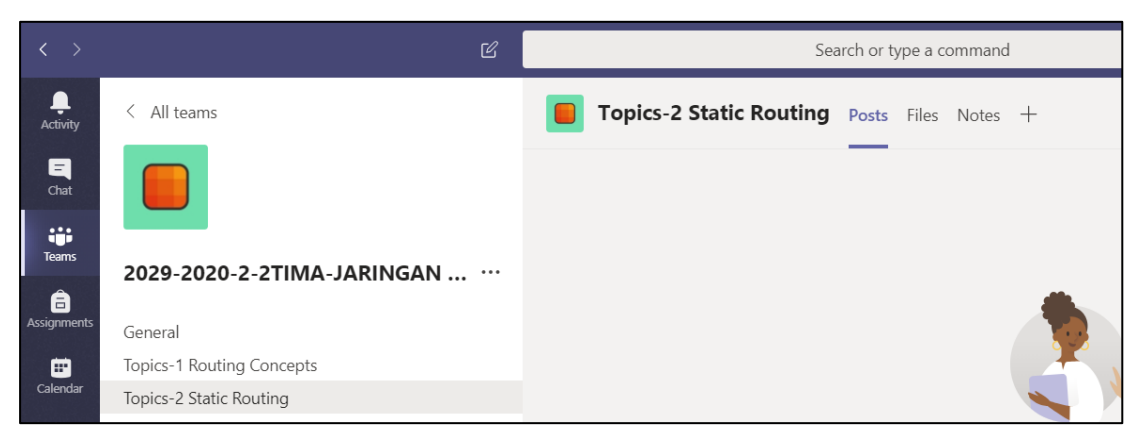

Gambar 45 List Channel yang telah di buat

## Menambahkan Aplikasi Pada Kanal (Channel)

Pada kanal Anda dapat mengintegrasikan Aplikasi seperti PowerPoint, PDF, dan Aplikasi yang lain yang tersedia. Pada contoh ini kita akan mengintegerasikan PowerPoint.

 Mengintegerasikan PowerPoint. Pilih kanal yang Anda ingin tambahkan Aplikasi PowerPoint, Klik Add a tab > Klik PowerPoint, Jika tidak menemukan Anda bisa mencari di bagian Search sebagai alat bantu pencarian aplikasi yang diinginkan. Setelah itu pilih File PowerPoint yang di sematkan atau di tampilkan seperti pada Gambar 46, 47, 48, 49, 50 dan 51 di bawah ini.

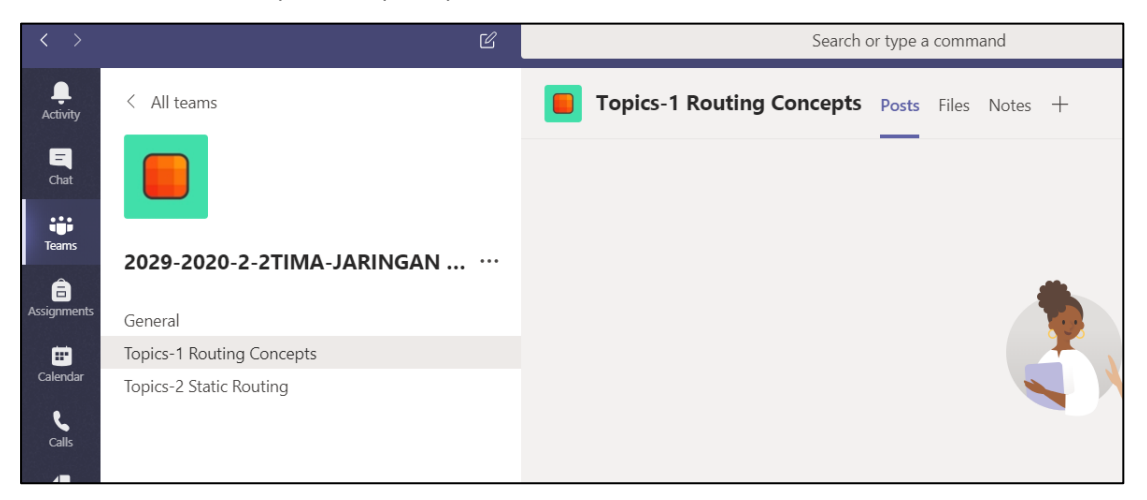

Gambar 46 Menyematkan Aplikasi pada kanal

| Add a tab                  | 0               |        |             |      |         | ×        |
|----------------------------|-----------------|--------|-------------|------|---------|----------|
| Turn your fav<br>More apps | vorite apps and | Search | Q           |      |         |          |
| Tabs for your t            | eam             |        |             |      |         |          |
| Document                   | Excel           | Forms  | OneNote     | PDF  | Planner | Power Bl |
| Library                    |                 |        |             |      |         |          |
| P                          | 5               |        | $\bigoplus$ | Ţ    | w       |          |
| PowerPoint                 | SharePoint      | Stream | Website     | Wiki | Word    | YouTube  |

Gambar 47 Pilih aplikasi yang akan disematkan

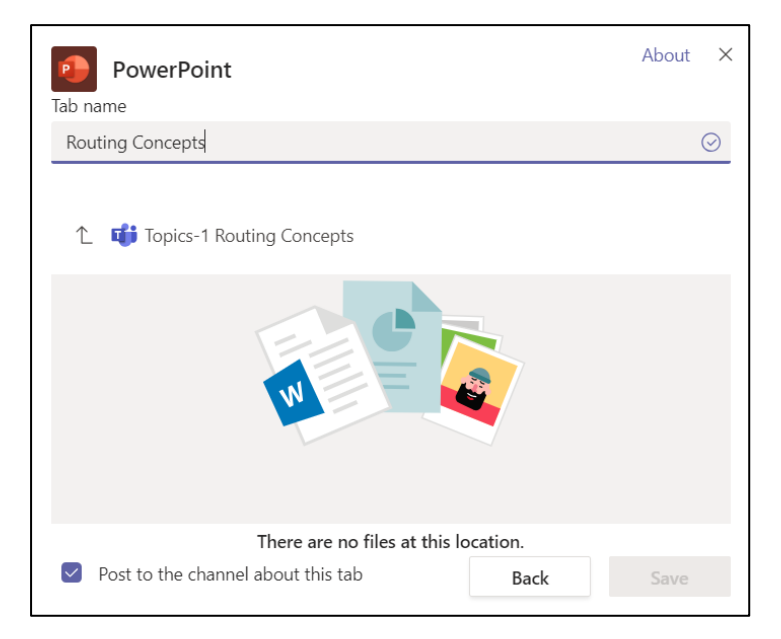

Gambar 48 memberikan penamaan aplikasi PowerPoint

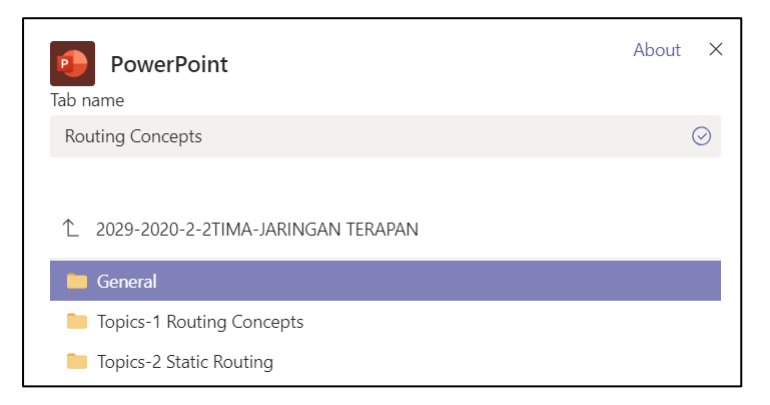

Gambar 49 memili file PowerPoint yang akan di tampilkan

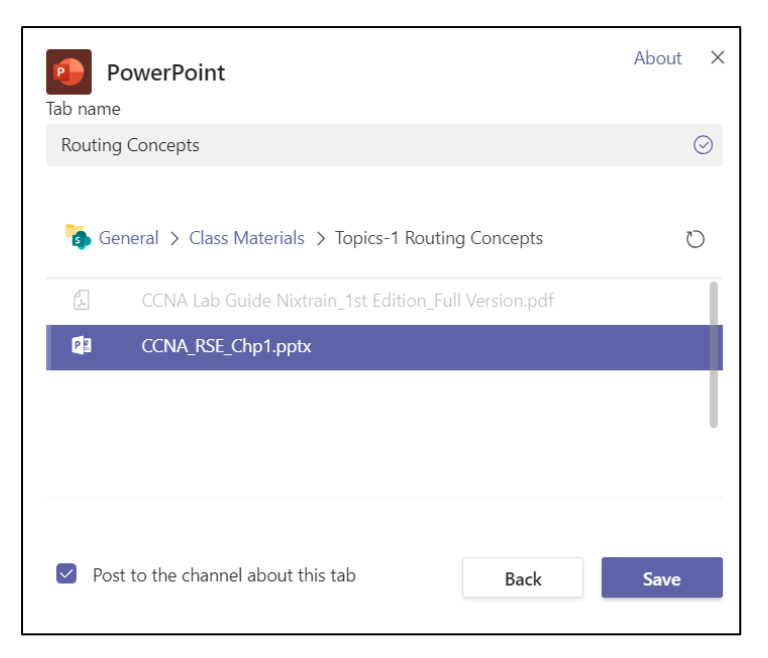

Gambar 50 Pilih File PowerPoint

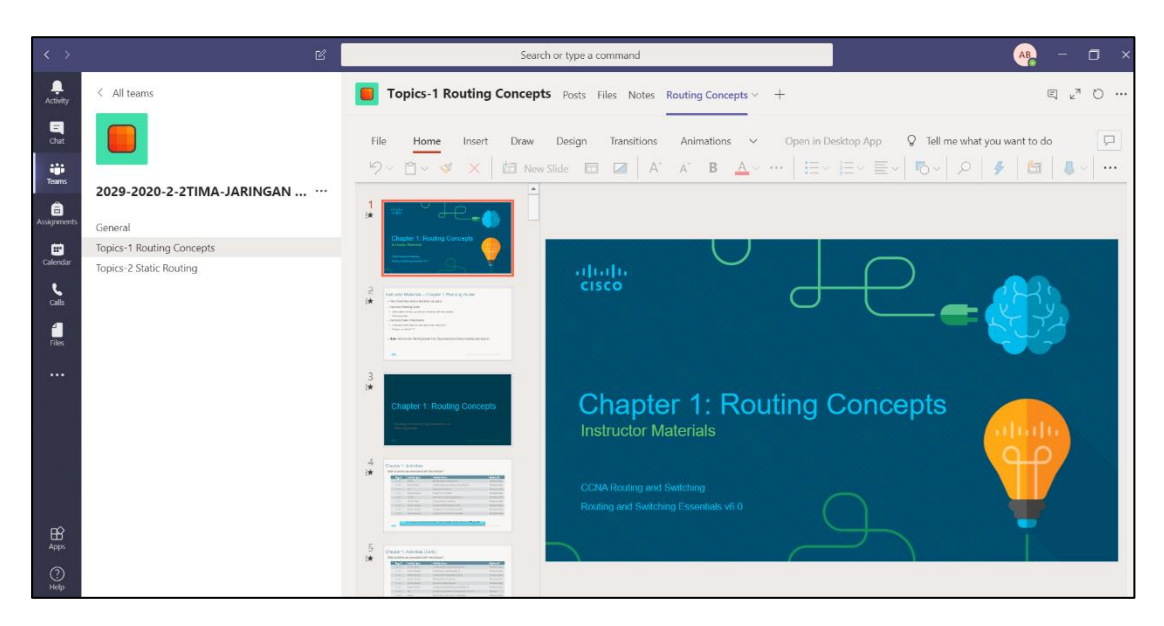

Gambar 51 Tampilan PowerPoint yang telah disematkan

## Melakukan Diskusi di Temas (Kelas Virtual)

Diskusi di kelas virtual Microsoft Teams dapat dilakukan dengan beberapa cara, seperti percakapan di tab **Conversations**, **Meet Now**, atau **Meeting yang telah dijadwalkan**. Dalam praktiknya dosen dan mahasiswa dapat melakukan diskusi baik menggunakan teks, audio, atau pun video, sehingga memiliki beberapa opsi yang dapat digunakan sesuai dengan keperluan.

1. Pilih kanal yang Anda inginkan untuk berdiskusi dengan mahasiswa. Pilih Tab Post

Tips: Untuk membahas topik perkuliahan sebaiknya Anda membahas pada kanal yang telah Anda buat sebelumnya, sehingga topik pembahasanya bisa lebih focus.

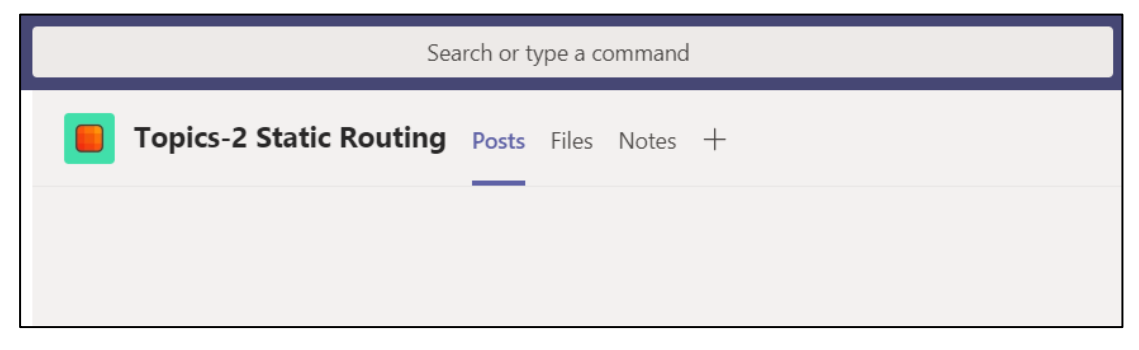

Gambar 52 Tab Post untuk memulai diskusi dengan mahasiswa

Untuk diskusi dengan pesan teks cukup **Arahkan kursor** pada bagian **Start a new** dan tuliskan pesan yang Anda ingin sampaikan **Klik tombol Send** seperti pada gambar 53 di bawah ini.

| 📒 Торі | cs-2 | Stat   | tic R   | out   | ing   | Pos    | sts              | Files | Not   | es  | +    |    |  |
|--------|------|--------|---------|-------|-------|--------|------------------|-------|-------|-----|------|----|--|
|        |      |        |         |       |       |        |                  |       |       |     |      |    |  |
|        | Star | t a ne | ew co   | nvers | ation | . Туре | e @ t            | o mei | ntion | som | neon | e. |  |
|        | A_   | O      | $\odot$ | GIF   | ÷     | Ū      | $\triangleright$ | Q     | ٠     |     |      |    |  |

Gambar 53 Memulai diskusi dengan teks

Pada bagian Start a new conversation terdapat beberapa tombol yang dapat digunakan sesusai keperluan, di antaranya:

- a. Format, modifkasi teks
- b. Attachment, melampirkan file
- c. Emoji, menambahkan emot
- d. Sticker, memberikan stiker
- e. Meet Now, melakukan kelas online sekarang.

2. Sedangkan untuk Meet Now atau berdiskusi dengan video/audio sekarang, Pilih Icon Camera, makan akan muncul seperti pada Gambar 54 di bawah ini. Sebelum memulai Isikan subjek pada kolom subjek > Jika hanya ingin menggukan audio, matikan video dengan meng-klik off pada ikon kamera > Meet Now

| <b>Topics-2 Static Routing</b> | Posts Files Notes +                        | 0 |
|--------------------------------|--------------------------------------------|---|
|                                |                                            |   |
|                                | Topics-2 Static Routing                    | × |
|                                |                                            |   |
|                                |                                            |   |
|                                | Meet now                                   |   |
|                                | ■ • On / Off 📮 Camera 🛱 Schedule a meeting |   |
| A₂ (/ .::) @F :;;              | Ū ¢ ♀ ♀ ■ ···                              |   |

Gambar 54 Diskusi dengan menggunakan video

|       |                      |   | ŝ                                  | ঠ্টে Show device settings |           |         |   |
|-------|----------------------|---|------------------------------------|---------------------------|-----------|---------|---|
|       |                      |   | ₿                                  | Show m                    | eeting no | otes    |   |
|       |                      |   |                                    |                           |           |         |   |
|       |                      |   | 二, Enter full screen               |                           |           |         |   |
|       | 🛎 Blur my background |   |                                    |                           |           |         |   |
|       |                      |   | CC Turn on live captions (preview) |                           |           |         |   |
|       |                      |   | ÷                                  | Keypad                    |           |         |   |
|       |                      |   | ۲                                  | Start rec                 | ording    |         |   |
|       |                      |   | Ø                                  | Turn off                  | incoming  | g video |   |
| 03:33 |                      | Ų | ſ <b>↑</b>                         | •••                       | Ę         | දී      | ~ |
|       |                      |   |                                    |                           |           |         |   |

Gambar 55 Fitur yang ada pada meet now

Dengan menggunakan Meet Now ini, pengguna tetap dimungkinkan untuk berkomunikasi dengan teks, dengan mengakses tombol Show Conversation. Selain itu, pengguna juga dapat melakukan presentasi jarak jauh dengan share screen, merekam percakapan selama diskusi berlangsung, menggunakan Whiteboard sebagai tempat untuk memvisualisasikan konsep tertentu, dan sebagainya, sehingga kelas virtual dapat berjalan layaknya belajar di dalam kelas konvensional.

| < >               | Ľ    | Search or type a command                                                          | AB   | - 0   | × |
|-------------------|------|-----------------------------------------------------------------------------------|------|-------|---|
| <br>Activity      |      | New meeting Details Scheduling Assistant                                          | Send | Close |   |
| E<br>Chat         | Time | e zone: (UTC+07:00) Bangkok, Hanoi, Jakarta $\smallsetminus$                      |      |       |   |
| Teams             | Ø    | Topics-2 Static Routing                                                           |      |       |   |
| Assignments       | J₀,  | Add required attendees + Optional                                                 |      |       |   |
| E<br>Calendar     | Ē    | Mar 28, 2020 6:00 PM ~                                                            |      |       |   |
| Calls             |      | Mar 28, 2020 8:00 PM 🗸 2h 🌑 All day                                               |      |       |   |
| ••••              | Ø    | Does not repeat $\vee$                                                            |      |       |   |
|                   | Į.   | 2029-2020-2-2TIMA-JARINGAN TERAPAN > Topics-2 Static Routing                      |      |       |   |
| Ŕ                 | 0    | Add location                                                                      |      |       |   |
| Apps<br>?<br>Help | Ξ    | <b>B</b> $I ∪ S   ∀ A ∧ Paragraph ∨ I_x   ⊂ ···Type details for this new meeting$ |      |       |   |
|                   |      |                                                                                   |      |       |   |

Gambar 56 Membuat penjadwalan Meeting

Jika dosen atau mahasiswa ingin melakukan diskusi yang telah dijadwalkan terlebih dahulu, klik Menu Meetings > Schedule a meeting > Akan muncul jendela baru yang berisi kolom yang harus diisi, di antaranya:

- a. Title: Judul rapat pertemuan
- b. Location: Tempat berlangsung rapat, defaultnya adalah Microsoft Teams
- c. Start & End: Tentukan tanggal dan jam mulai dan berakhirnya rapat
- d. Details: Deskripsi tentang rapat
- e. Select channel to meet in: Pilih akan dijadwalkan ke kanal mana rapat ini. Jika tidak ada, pilih None
- f. Invite people: Undang mahasiswa atau dosen

Kemudian setelah mengisi semua kolom yang tersedia, pilih **Send** seperti yang terlihat pada Gambar 57 di bawah ini.

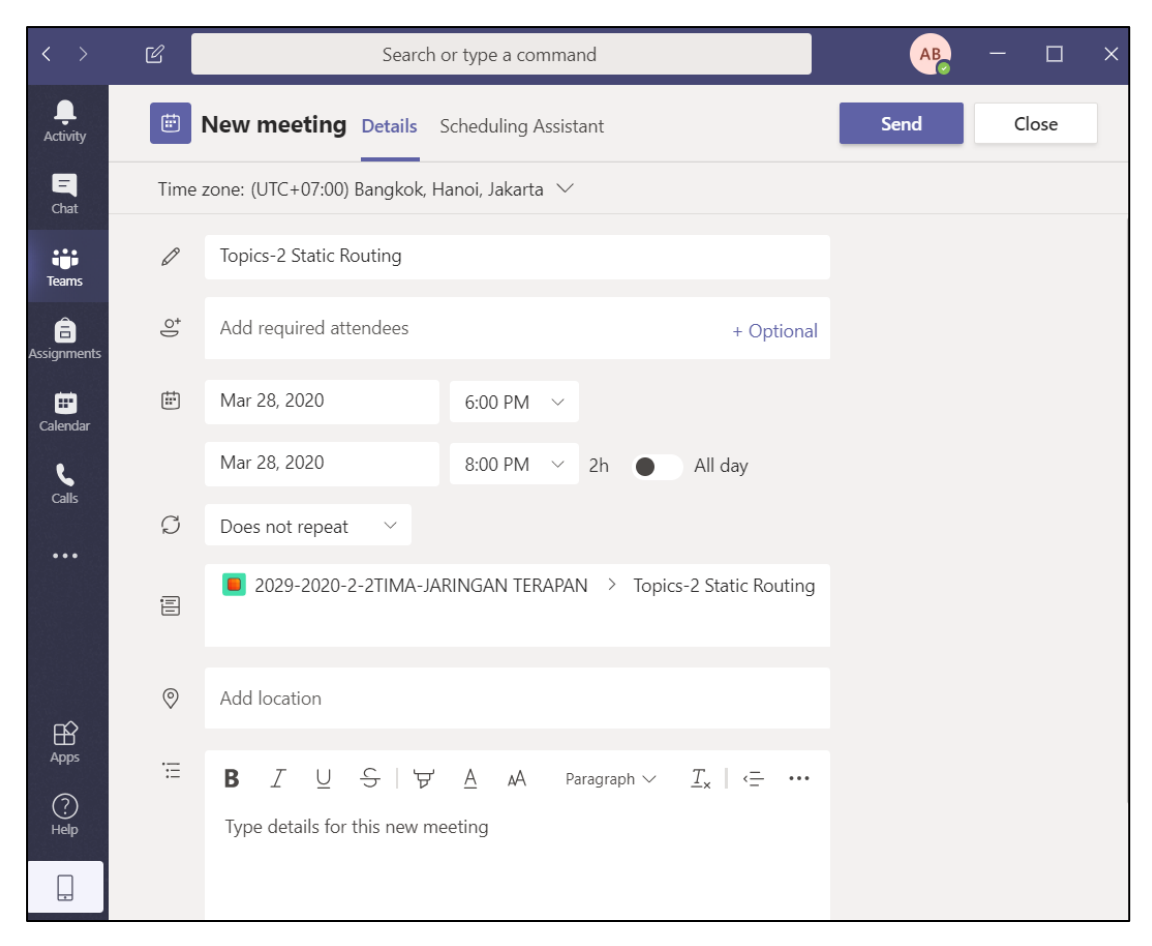

Gambar 57 Membuat meeting yang terjadwal

## Mendistribusikan Tugas dan Ujian

Microsoft Teams dapat dimanfaatkan sebagai ruang kelas virtual memiliki fitur assignment yang dapat mendukung proses pembelajaran layaknya pembelajaran tatap muka. Fitur assignment memiliki dua skema, yaitu **Tugas** dan **Quiz** untuk ujian. Tugas didistribusikan seperti pekerjaan rumah atau tugas kelompok. Setelah siswa mengerjakan tugas, dosen dapat melakukan review untuk memberikan penilaian kepada masing-masing mahasiswa. Sementara **Quiz** dapat dibuat dengan memanfaatkan Microsoft Forms yang nantinya dapat ditampilkan di Microsoft Teams.

 Mendistribusikan Tugas. Pada kanal General pilih tab Assignment > Create > Assignment seperti yang terlihat pada Gambar 58 dibawa ini.

|                            |                                                      | Search or type a command                                |
|----------------------------|------------------------------------------------------|---------------------------------------------------------|
| Activity                   | < All teams                                          | General Posts Files Class Notebook Assignments Grades + |
| -<br>Chat                  |                                                      | Upcoming V                                              |
| Teams                      | 2029-2020-2-2TIMA-JARINGAN                           | > Drafts (0)<br>Assigned (0)                            |
| Assignments                | General                                              |                                                         |
| Calendar<br>Cales<br>Files | Topics-1 Routing Concepts<br>Topics-2 Static Routing |                                                         |
|                            |                                                      | Assignment<br>Quiz<br>From existing<br>Create           |

Gambar 58 Membuat Tugas untuk mahasiswa

Makan akan muncul tampilan seperti pada Gambar 60 di bawa ini. Isikan semua kolom yang tersedia mulai dari:

- a. Title, nama judul tugas
- b. **Category**, kategori topik tugas. Bisa juga dimanfaatkan dosen untuk memberikan kategori berdasarkan tingkat
- c. Instructions, instruksi tugas yang diberikan oleh dosen
- Resources, dapat melampirkan sumber daya pendukung seperti soal ujian, slide, dll.
   Note: Anda juga dapat mengatur hak akses file tersebut dapat di edit oleh mahasiswa atau tidak.
- e. Points, memberikan point tugas
- f. Rubric, memberikan rubrik penilaian
- g. Assign to, distribusikan tugas ke mahasiswa

#### h. Date due & Time due, tanggal dan waktu pengumpulan tugas

Jika Anda telah selesai mengisi semua kolom tersebut kemudian **Assign,**maka akan muncul seperti pada Gambar 60 dibawa ini.

| Search or type a command                                           |                         |              | AB — 🗇 🗙 |
|--------------------------------------------------------------------|-------------------------|--------------|----------|
| General Posts Files Class Notebook Assignments Grade               | s +                     |              | k₁ 0     |
| New assignment                                                     | Saved: Mar 25, 10:23 PM | Discard Save | Assign   |
| Title (required)                                                   |                         |              |          |
| Tugas-1 Routing Concepts                                           |                         |              |          |
| Add category Instructions                                          |                         |              |          |
| Anda diminta untuk mengerjakan tugas sesuai dengan file yang di la | impirkan                |              |          |
| Tugas Konsep Routing.docx<br>Students can't edit                   |                         |              |          |
| Add resources                                                      |                         |              |          |
| Points                                                             |                         |              |          |
| 100                                                                |                         |              |          |
| H Add rubric                                                       |                         |              |          |
| Assign to                                                          |                         |              |          |
| All students                                                       | 0 <sup>+</sup>          |              |          |
| Date due                                                           | Time due                |              |          |
| Sat, Mar 28, 2020                                                  | 🗊 11:59 PM              |              | G        |
| Assignment will post immediately with late turn-ins allowed. Edit  |                         |              |          |

Gambar 59 Isian kolom untuk tugas

| Search or type a command                                   |  |  |  |
|------------------------------------------------------------|--|--|--|
| General Posts Files Class Notebook Assignments Grades +    |  |  |  |
| Upcoming 🖓                                                 |  |  |  |
| <ul> <li>&gt; Drafts</li> <li>&gt; Assigned (1)</li> </ul> |  |  |  |
| Tugas-1 Routing Concepts<br>Due March 28, 2020 11:59 PM    |  |  |  |
| > Graded           Create                                  |  |  |  |

Gambar 60 List Tugas yang telah dibuat

| Search or type a comm                               | and             | A               | - a ×  |
|-----------------------------------------------------|-----------------|-----------------|--------|
| General Posts Files Class Notebook Assign           | ments Grades +  |                 | k₄ Q   |
| C Back Edit assignment Student view                 |                 | Export to Excel | Return |
| Due March 28, 2020 11:59 PM To grade (9) Graded (0) |                 | Search students | 5 Q    |
| Name 🔻                                              | Status 🔻        | Feedback        | / 100  |
| Alzi, 1932009                                       | っ Viewed        | +               |        |
| Artan, 1932016                                      | O Not turned in | ±.              |        |
| Chris, 1932018                                      | Not turned in   | ±.              |        |
| D Dendi, 1932022                                    | Not turned in   | ±.              |        |
| E Erwinsyah, 1932015                                | Not turned in   | ±,              |        |
| Haeruddin                                           | Not turned in   | ±               |        |
| Hansend, 1932013                                    | Not turned in   | ±.              |        |
| HR Hendy, 1932011                                   | Not turned in   | ±.              |        |

Gambar 61 Halaman penilaian

| Search or type a command   |                                     |  |  |  |  |
|----------------------------|-------------------------------------|--|--|--|--|
| <b>General</b> Posts Files | Class Notebook Assignments Grades + |  |  |  |  |
| Due before Mar 28          |                                     |  |  |  |  |
|                            | Tugas-1 Routing<br>Concepts         |  |  |  |  |
| Q Search students          | Mar 28 · 100 points                 |  |  |  |  |
| A Alzi, 1932009            |                                     |  |  |  |  |
| AM Artan, 1932016          |                                     |  |  |  |  |
| CC Chris, 1932018          |                                     |  |  |  |  |
| D Dendi, 1932022           |                                     |  |  |  |  |
| E Erwinsyah, 1932015       |                                     |  |  |  |  |

Gambar 62 Hasil Penilaian

Pada halaman mahasiswa maka akan muncul seperti pada Gambar 63 di bawa ini. Sebelum mahasiswa melakukan **Turn In,** mereka harus **(+)** Add Work (mengupload tugas yang telah dikerjakan)

| Search or type a command                                                                     | Universitasa Internasional Batam 🗸 🤗 — 🗇 🗙 |
|----------------------------------------------------------------------------------------------|--------------------------------------------|
| 27 General Posts Files Class Notebook Assignments Grades                                     | 2 <sup>7</sup> 0                           |
| K Back                                                                                       | C) Turn in                                 |
| Tugas-1 Routing Concepts     Poir       Due March 28, 2020 11:59 PM     100                  | nts<br>points possible                     |
| Instructions<br>Anda diminta untuk mengerjakan tugas sesuai dengan file yang di<br>lampirkan |                                            |
| Reference materials                                                                          |                                            |
| 🔁 Tugas Konsep Routing.docx \cdots                                                           |                                            |
| My work                                                                                      |                                            |
| 🖻 Haeruddin-Tugas Konsep Routing.docx 🛛 🚥                                                    |                                            |
| + Add work                                                                                   |                                            |

Gambar 63 Mengumpulkan Tugas

| Scaren or type a command                                                                                                    | Universitasa Internasional Batam 🗸 🤗 — 🗂                |
|----------------------------------------------------------------------------------------------------|---------------------------------------------------------|
| General Posts Files Class Notebook Assignments Grades                                                                                                    |                                                         |
| < Back                                                                                                    | ☐ Turned in Wed Mar 25, 2020 at 10:52 PM ✓ Undo turn in |
| Tugas-1 Routing Concepts                                                                                                    | Points<br>100 points possible                           |
| Due March 28, 2020 11:59 PM                                                                                                    |                                                         |
| Due March 28, 2020 11:59 PM<br>Instructions<br>Anda diminta untuk mengerjakan tugas sesuai dengan file yang di<br>Iampirkan                                                                     |                                                         |
| Due March 28, 2020 11:59 PM<br>Instructions<br>Anda diminta untuk mengerjakan tugas sesuai dengan file yang di<br>Iampirkan<br>Reference materials                                              |                                                         |
| Due March 28, 2020 11:59 PM Instructions Anda diminta untuk mengerjakan tugas sesuai dengan file yang di lampirkan Reference materials Tugas Konsep Routing.docx                                |                                                         |
| Due March 28, 2020 11:59 PM<br>Instructions<br>Anda diminta untuk mengerjakan tugas sesuai dengan file yang di<br>lampirkan<br>Reference materials<br>Tugas Konsep Routing.docx ····<br>My work |                                                         |

#### Gambar 64 Tugas berhasil di kumpulkan

Note: Mahasiswa dapat melakukan Undo turn in tugas, mahasiswa memiliki kesempatan untuk memperbaiki tugas jika ada kesalahan sampai batas akhir pengumpulan.

2. Mendistribusikan Ujian/Quiz, Microsoft Forms memungkinkan dosen membuat berbagai macam tipe pertanyaan, seperti pilihan ganda, uraian pendek atau pun panjang, ranking yang dapat diterapkan untuk berbagai jenis soal, dan sebagainya. Namun, jika dosen ingin melakukan penilaian, disarankan untuk menggunakan tipe pertanyaan pilihan, sehinga pada saat selesai ujian maka dosen dapat mengetahui nilai dari setiap mahasiswa. Pilih tab Assignment > Create > Quiz seperti yang terlihat pada Gambar 65 di bawah ini.

| < >           |                            | Search or type a command                                |
|---------------|----------------------------|---------------------------------------------------------|
| L.Activity    | < All teams                | General Posts Files Class Notebook Assignments Grades + |
| <b>C</b> hat  |                            | Upcoming V                                              |
| iii<br>Teams  | 2029-2020-2-2TIMA-JARINGAN | > Drafts<br>>> Assigned (1)                             |
| Assignments   | General                    |                                                         |
|               | Topics-1 Routing Concepts  | Assignment                                              |
| Calendar      | Topics-2 Static Routing    | Quiz                                                    |
| <b>C</b> alls |                            | From existing                                           |
| <b>L</b> ilar |                            | Create                                                  |
| •••           |                            |                                                         |

Gambar 65 Membuat Ujian/Quiz

| <br>Forms  |                                                                   |        | × |
|------------|-------------------------------------------------------------------|--------|---|
| E          | Add the quizzes you create in Microsoft Forms to your assignment. |        |   |
| Search     |                                                                   | Q      |   |
| Choose a l | Form: + Ne                                                        | w Form |   |
|            | UJian Jaringan Terapan 2TIMA<br>Today                             |        |   |
|            |                                                                   |        |   |
|            |                                                                   |        |   |
|            |                                                                   |        |   |
|            |                                                                   |        |   |
|            |                                                                   |        |   |
|            |                                                                   |        |   |
|            |                                                                   |        |   |
|            | Cancel Nex                                                        | đ      |   |

Gambar 66 Pilih soal ujian

Note: Jika belum memiliki soal ujian, sebaiknya Anda membuat terlebihdahulu dengan klik (+) New Form > New Quiz seperti pada Gambar 67 di bawa ini.

| <br>Forms              |                |                      |
|------------------------|----------------|----------------------|
| My forms Shared with r | ne Group forms |                      |
| New Form               | Untitled form  | Formulir tanpa judul |
| New Quiz               | 0 Responses    | 0 Responses          |

Gambar 67 Membuat soal baru

| Questions                                                                                |             |          |         | Responses        |                   |                       |              |                       |   |  |
|------------------------------------------------------------------------------------------|-------------|----------|---------|------------------|-------------------|-----------------------|--------------|-----------------------|---|--|
|                                                                                          |             |          |         |                  |                   | D                     | Ĩ            | $\uparrow \downarrow$ | , |  |
| 1. <u>Tentuka</u> n network id <u>pada ip</u> address <u>berikut ini</u> 192.168.1.0/24, |             |          |         |                  |                   |                       |              |                       |   |  |
|                                                                                          | 192.168.1.0 |          |         | ✓ Correct answer |                   |                       |              |                       |   |  |
| $\bigcirc$                                                                               | 192.168.1.1 |          |         |                  |                   |                       |              |                       |   |  |
|                                                                                          | 192.168.1.2 |          |         |                  |                   |                       |              |                       |   |  |
| $\bigcirc$                                                                               | 192.168.1.3 |          |         |                  |                   |                       |              |                       |   |  |
| + Add option                                                                             |             |          |         |                  |                   |                       |              |                       |   |  |
|                                                                                          |             |          |         |                  | ↑↓                | Ranking               |              |                       |   |  |
| Points: 10                                                                               |             |          | (       |                  | viultiple answers |                       | Likert 🛈     |                       |   |  |
| +                                                                                        | Choice      | Abc Text | 🖒 Ratir | ng               | Date              | $\overline{\uparrow}$ | File uplo    | ad                    |   |  |
|                                                                                          |             |          |         |                  | Ø                 | Net Pron              | noter Score® |                       |   |  |
|                                                                                          |             |          |         |                  |                   | D                     | Section      |                       |   |  |

Note: 1) Soal ujian dapat dibuat secara acak. 2) Untuk soal pilihan, pilihannya dapat diacak

Gambar 68 Contoh soal pilihan

Untuk soal pilihan, pilihannya dapat diacak dengan mengarahkan kursor ke (...) more option

#### > shuffle option

|    |        |                                                             |                  | D | 1       | $\checkmark$ $\downarrow$ |                 |
|----|--------|-------------------------------------------------------------|------------------|---|---------|---------------------------|-----------------|
| 1. | Tent   | ukan network id pada ip address berikut ini 192.168.1.0/24, |                  |   |         |                           |                 |
|    |        | 192.168.1.0                                                 | ✓ Correct answer |   |         |                           |                 |
|    |        | 192.168.1.1                                                 |                  |   |         |                           | [               |
|    |        | 192.168.1.2                                                 |                  |   |         |                           | Shuffle options |
|    |        | 192.168.1.3                                                 |                  |   |         |                           | Drop-down       |
| +  | Add    | option                                                      |                  |   |         |                           | Math            |
|    | Points | : 10 M                                                      | lultiple answers |   | Require | ed ··                     | Subtitle        |
| +  | Add    | new                                                         |                  |   |         |                           | Add Branching   |

Gambar 69 Mengacak Pilihan

Sedangkan untuk mengacak soal, arahkan kursor ke bagian kanan atas pilih (...) more option > setting > Ceklist Shuffle Questions seperti pada Gambar 70 dan 71 di bawa ini.

| Ulian Jaringan Tera                                               | apan 2TIMA - Saved                       |         |         | ? 🔒        |  |  |  |  |
|-------------------------------------------------------------------|------------------------------------------|---------|---------|------------|--|--|--|--|
|                                                                   |                                          | Preview | 🛞 Theme | Share ···· |  |  |  |  |
| Questions                                                         | Responses                                |         |         | Settings   |  |  |  |  |
|                                                                   |                                          |         |         | Feedback   |  |  |  |  |
|                                                                   |                                          |         |         | Terms      |  |  |  |  |
| UJian Jaringan Terapan                                            | Ulian Jaringan Terapan 2TIMA (10 Points) |         |         |            |  |  |  |  |
|                                                                   |                                          |         |         |            |  |  |  |  |
|                                                                   |                                          |         |         |            |  |  |  |  |
| 1. Tentukan network id pada ip address berikut ini<br>(10 Points) | 192.168.1.0/24, *                        |         |         |            |  |  |  |  |
| ◯ 192.168.1.0 ✓                                                   |                                          |         |         |            |  |  |  |  |
| 9192.168.1.1                                                      |                                          |         |         |            |  |  |  |  |
| 92.168.1.2                                                        |                                          |         |         |            |  |  |  |  |
| 92.168.1.3                                                        |                                          |         |         |            |  |  |  |  |
|                                                                   |                                          |         |         |            |  |  |  |  |
| + Add new                                                         |                                          |         |         |            |  |  |  |  |

Gambar 70 Pengaturan soal

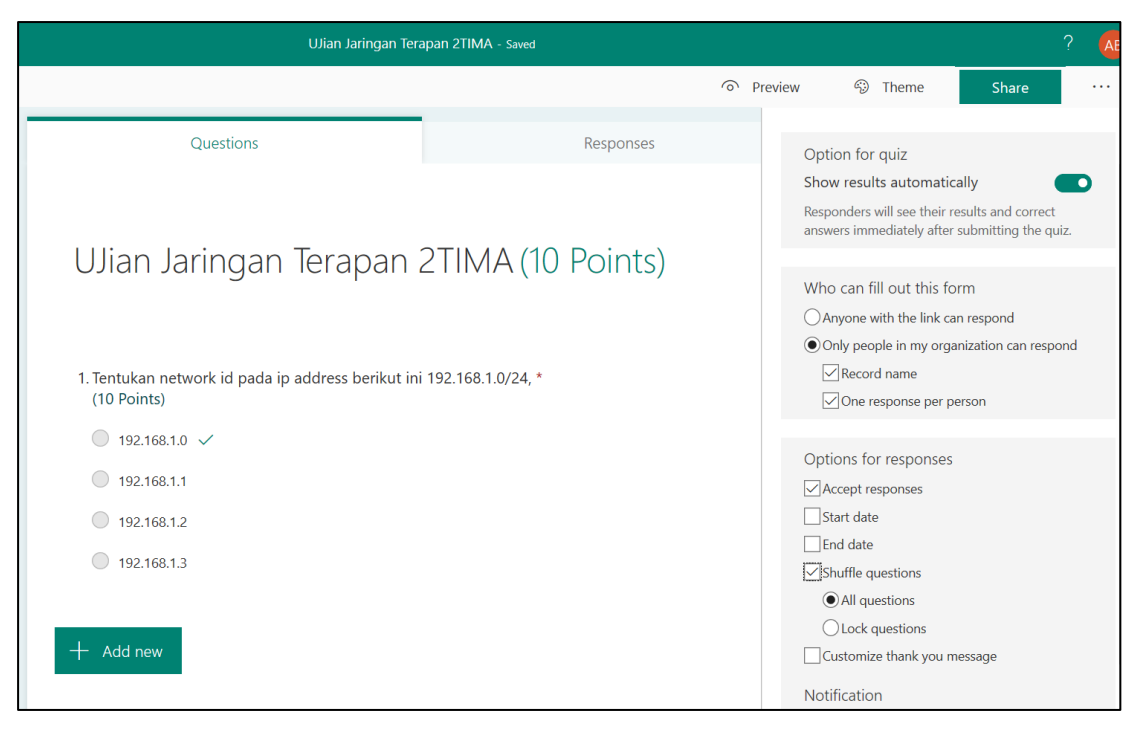

Gambar 71 Mengacak soal